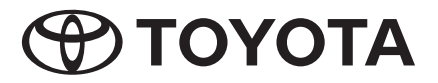

## AVX Premium AVX Basic

Panduan Pengendalian

P5601-00A07 (AP - RHD)

Terima Kasih atas pembelian Sistem AUDIO Tulen TOYOTA. Panduan ini menerangkan kesemua fungsi dan peralatan,termasuk pilihan. Anda mungkin akan menjumpai penerangan kepada ciri-ciri atau peralatan yang tidak terdapat dalam sistem AUDIO anda.

TOYOTA DAIHATSU ENGINEERING & MANUFACTURING CO., LTD.

## Isi Kandungan

| Maklumat Keselamatan | 4 |
|----------------------|---|
| Langkah Berjaga-jaga | 4 |
| Sebelum Penggunaan   | 5 |

| 55                           |   |
|------------------------------|---|
| Cara menggunakan panduan ini | 6 |

#### **Operasi Asas**

| Fungsi Butang pada Panel Hadapan | . 7 |
|----------------------------------|-----|
| Menghidupkan Unit                | 8   |
| Tetapan Serantau                 | 8   |
| Melaraskan Tahap Bunyi           | 9   |
| Operasi Skrin Sentuh             | 10  |
| Menu Popup                       | 10  |
| Mod paparan ringkas              | 10  |
| Deskripsi skrin HOME             | 11  |
| Deskripsi sumber pilihan skrin   | 12  |
| Deskripsi sumber kawalan skrin   | 14  |
| Senarai Skrin                    | 14  |
|                                  |     |

#### Sambungan

| <br>15 |
|--------|
|        |
|        |

#### Kawalan Bluetooth

| Informasi menggunakan peranti Bluetooth® | 16 |
|------------------------------------------|----|
| Mendaftar peranti Bluetooth device       | 17 |
| Tetapan Bluetooth                        | 18 |
| Memainkan Peranti Audio Bluetooth        | 20 |
| Menggunakan Unit Bebas Tangan            | 22 |
| Tetapan Telefon                          | 26 |
|                                          |    |

#### **T-Link**

| Persiapan                 | 27 |
|---------------------------|----|
| Menyambung telefon pintar | 27 |
| Operasi T-Link            | 27 |

## Disc

| Memainkan cakera                     | 29 |
|--------------------------------------|----|
| Operasi Asas DVD/ Video-CD           | 29 |
| Operasi Asas CD Musik / Media Cakera | 31 |
| Operasi Carian                       | 32 |
| Operasi Menu Cakera DVD              | 32 |
| Tetapan DVD                          | 33 |

29

35

40

USB

7

15

16

27

| Menyambung peranti USB | 35 |
|------------------------|----|
| Operasi Asas USB       | 35 |
| Operasi Carian         | 36 |
|                        |    |

#### iPod/iPhone 38

| Penyediaan               | 38 |
|--------------------------|----|
| Operasi Asas iPod/iPhone | 39 |
| Operasi Carian           | 39 |

#### Radio

| Operasi Asas Radio                  | 40 |
|-------------------------------------|----|
| Operasi Memori                      | 41 |
| Operasi Memilih                     | 41 |
| Informasi Trafik dan Berita Terkini | 42 |

#### Operasi Komponen Luaran 44

| Menggunakan kamera belakang | .44 |
|-----------------------------|-----|
| Pemain Audio Luaran (AUX)   | .44 |

#### Tetapan

| Penyelarasan Paparan        | 45 |
|-----------------------------|----|
| Penyelarasan Gambar         |    |
| Tetapan sistem              |    |
| Sistem Umum                 | 46 |
| Sistem Antara Muka Pengguna |    |
| Sistem Dwi-Zon              |    |
|                             |    |

#### **Pengawalan Audio**

| Pengawalan Audio Umum   | 50 |
|-------------------------|----|
| Kawalan Penyamaan       | 51 |
| Mengimbangi Kelantangan | 51 |
| Kelantangan Offset      |    |
| Kesan Buyi              |    |

#### Suis Kawalan Roda Stereng

| 0 |        | ing a log of an end of a log of the |        |          | <b>F F</b> | -  |
|---|--------|-------------------------------------|--------|----------|------------|----|
| U | perasi | menddunakar                         | i suis | sterena. | <br>20     |    |
| _ |        |                                     |        |          | <br>       | ۰. |

Posisi Mendengar/ DTA......53

#### Alat Kawalan Jauh

| Menggunakan Alat Kawalan Jauh   | . 56 |
|---------------------------------|------|
| Fungsi Butang Alat Kawalan Jauh | . 57 |

#### Masalah dan Penyelesaian

| Masalah dan Penyelesaian | 59 |
|--------------------------|----|
| Mesej Kesilapan          | 59 |

#### Lampiran

| Fail dan Media yang dapat Dimainkan | 61 |
|-------------------------------------|----|
| Kod Rantau di Dunia                 | 63 |
| Kod bahasa DVD                      | 64 |
| Spesifikasi                         | 65 |
| Mengenai Unit ini                   | 67 |

Demi keselamatan, manual pengguna ini menunjukkan item yang memerlukan perhatian khusus dengan tanda berikut.

#### **A** AMARAN

45

50

55

56

59

61

• Ini merupakan amaran terhadap apa-apa yang boleh menyebabkan kematian atau kecederaan parah jika amaran ini diabaikan. Anda dimaklumkan tentang apa yang anda perlu atau tidak perlu lakukan untuk mengurangkan risiko kematian atau kecederaan serius kepada diri sendiri dan orang lain.

#### **A**AWAS

· Ini merupakan amaran terhadap apa sahaja yang boleh menyebabkan kecederaan kepada orang jika amaran ini diabaikan. Anda dimaklumkan tentang apa yang anda perlu atau tidak perlu lakukan untuk mengurangkan risiko kecederaan kepada diri sendiri dan orang lain.

#### NOTA

- Ini merupakan amaran terhadap apa sahaja yang boleh menyebabkan kerosakan kepada kenderaan atau peralatannya jika amaran ini diabaikan. Anda dimaklumkan tentang apa yang anda perlu atau tidak perlu lakukan untuk mengurangkan risiko kerosakan kenderaan anda dan kesemua peralatannya.
- Sila baca kesemuanya, TOYOTA tidak akan bertanggungjawab terhadap prestasi produk yang tidak memuaskan kerana kegagalan untuk mematuhi arahan ini. Perubahan terhadap produk boleh menyebabkan perbezaan di antara kandungan manual dan ciri sebenar produk ini.
- AVX Premium dilengkapi bersama ciri-ciri T-Link. manakala AVX Basic tidak dilengkapi bersama ciri-ciri T-Link

## **Maklumat Keselamatan Penting**

#### Langkah Berjaga-jaga

#### PENTING

Bagi memastikan penggunaan yang betul, sila baca panduan ini sebelum menggunakan produk. Adalah sangat penting anda baca dan mengambil perhatian kepada AMARAN dan LANGKAH BERJAGA-JAGA dalam panduan ini. Simpan panduan ini di tempat yang selamat dan senang dicari untuk rujukan masa hadapan.

#### A AMARAN

- Jangan lihat atau mengalihkan pandangan anda dalam jangka masa yang lama ke paparan unit apabila anda sedang memandu
- Jangan mengendalikan unit ini ketika memandu. Jika anda perlu mengoperasi unit ini ketika memandu, pastikan anda memberi perhatian semasa memandu.
- Jangan cuba menyambungkan peranti Bluetooth semasa memandu, berhenti di tepi jalan yang selamat sebelum cuba menyambungkan sebarang jenis peranti.
- Jangan cuba untuk memasang atau membaiki produk ini sendiri. Pemasangan atau servis oleh individu tidak terlatih dan berpengalaman dalam bidang peralatan elektronik dan automotif adalah bahaya dan boleh menyebabkan kejutan elektrik, kecederaan atau kejadian merbahaya yang lain.
- Jika ada cecair atau benda asing ke dalam produk ini, hentikan kenderaan anda di tempat yang selamat, matikan kenderaan anda dengan serta merta dan dapatkan nasihat pengedar atau Pusat Servis Toyota berdekatan anda. Jangan gunakan produk ini dalam keadaan ini kerana boleh menyebabkan kebakaran, kejutan elektrik atau kerosakan lain.

#### Bagi memastikan pemanduan selamat

Sebarang video tidak akan dimainkan semasa memandu bagi mengelakkan pemandu melihat paparan unit. Hentikan kenderaan ditempat selamat dan pasangkan brekbrek sebelum melakukan sebarang fungsi.

Terdapat fungsi lain yang tidak dapat dilakukan semasa anda memandu atas sebab yang sama.

#### AWAS

- Untuk mengelakkan litar pintas, jangan letak atau tinggalkan objek besi (seperti syiling atau alatan besi) di dalam unit.
- Jangan biarkan produk ini terdedah kepada cecair. Boleh mengakibatkan kejutan elektrik dan juga mengakibatkan kerosakan, berasap serta panas berlebihan.
- Jika terdapat tanda tidak normal seperti berasap, berbunyi aneh atau berbau semasa menggunakan produk ini, atau tanda yang lain pada skrin LCD, matikan kuasa dengan serta merta dan dapatkan nasihat pengedar atau Pusat Servis Toyota yang berdekatan. Menggunakan produk dalam keadaan ini secara berterusan boleh mengakibatkan kerosakan kekal pada sistem.
- Jangan membuka atau mengubahsuai produk ini kerana terdapat komponen bervoltan tinggi yang boleh menyebabkan kejutan elektrik.
   Pastikan anda mendapatkan nasihat pengedar atau Pusat Servis Toyota yang berdekatan untuk pemeriksaan dalaman, penyelarasan atau pembaikian.

## Sebelum Penggunaan

## Langkah berjaga-jaga

- Anda boleh pilih bahasa untuk menu paparan, fail audio, tags, dll. Lihat **Tetapan Serantau** (**P.8**)
- Ciri Sistem Data Radio tidak akan berfungsi di kawasan di mana perkhidmatan ini tidak disokong oleh stesen penyiaran.

#### Melindungi Monitor

- Bagi melindungi monitor daripada kerosakan, jangan gunakan pen mata bola atau alatan yang mempunyai hujung yang tajam.
- Jika anda menggunakan pelindung skrin, ia boleh mengganggu operasi panel sentuh.

### Membersihkan Unit

 Jika faceplate unit ini kotor, lap menggunakan kain lembut yang kering seperti kain silikon. Jika faceplate sangat kotor, lapkan dengan kain yang dilembabkan menggunakan pembersih neutral, kemudian lap dengan kain lembut yang kering dan bersih.

#### NOTA

 Menggunakan semburan pembersih secara langsung kepada unit boleh mengakibatkan kerosakan bahagian mekanikal. Mengelap faceplate menggunakan kain kasar atau cecair yang mudah meruap seperti thinner atau alkohol, boleh mencalarkan permukaan atau memadamkan cetakan skrin.

### Pengkaburan Kanta

Bila anda hidupkan penghangat kereta dalam cuaca sejuk, titisan air mungkin terbentuk di lensa pemain cakera oleh kerana proses kondensasi.

Kondensasi pada lensa (juga dikenali sebagai pengkaburan lensa) mungkin tidak membenarkan cakera untuk dimainkan. Jika berlaku, keluarkan cakera dan tunggu titisan air untuk tersejat.

#### Penjagaan Mengendali Cakera

- Jangan sentuh permukaan rekod cakera
- Jangan lekat pita dll. pada cakera atau menggunakan cakera yang terdapat pita pelekat.
- · Jangan gunakan aksesori jenis cakera.
- Bersihkan cakera dari tengah ke bahagian luar.

- · Apabila mengeluarkan cakera, tarik secara melintang.
- Jika lubang tengah cakera atau rim luaran cakera mempunyai burr,gunakan cakera hanya selepas burr dikeluarkan menggunakan pen mata bola dll.
- Hanya cakera bulat boleh digunakan.

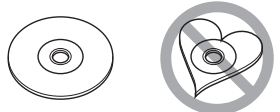

- Cakera 8-cm (3 inci) tidak boleh digunakan.
- Cakera yang mempunyai pewarna pada bahagian rekod atau cakera yang kotor tidak boleh digunakan.
- Unit ini hanya boleh mainkan cakera berikut :

#### 

- Unit ini mungkin tidak dapat memainkan cakera yang tidak mempunyai tanda.
- Anda tidak boleh memainkan cakera yang belum dimuktamadkan. (Untuk proses ini, anda boleh rujuk panduan perisian penulisan cakera dan perakam).

## 📕 Sebelum mengeluarkan bateri kereta

Kemungkinan perlu mengambil perhatian kepada tetapan-tetapan yang berlainan kerana maklumat yang disimpan pada unit akan dipadamkan apabila kabel kuasa (atau mencabut bateri itu sendiri), Walau bagaimanapun, terdapat beberapa tetapan yang tidak akan dipadam.

## 🖬 Jika terdapat masalah

Sekiranya produk ini gagal berfungsi dengan baik, hubungi pengedar atau Pusat Servis Toyota berdekatan.

#### Cara menggunakan panduan ini

- Walaupun panduan ini boleh digunakan untuk model pemacu tangan kanan dan model pemacu tangan kiri, skrin dan panel dalam panduan ini merujuk terutamanya kepada model pemacu tangan kanan.Perbezaan model pemacu tangan kanan dan model pemacu tangan kiri ialah susunan butang pada panel hadapan dan butang pintas pada skrin HOME.
- Skrin dan panel yang ditunjukkan dalam panduan ini ialah contoh untuk menerangkan operasi. Untuk tujuan ini, mungkin terdapat perbezaan pada skrin atau panel sebenar, atau terdapat perbezaan pada corak paparan.
- Bahasa Paparan: Bahasa Inggeris digunakan bagi tujuan penerangan.Anda boleh pilih bahasa paparan dari fungsi butang (). Lihat Lihat Tetapan Serantau (P.8).

## Fungsi Asas

#### Fungsi Butang pada Panel Hadapan

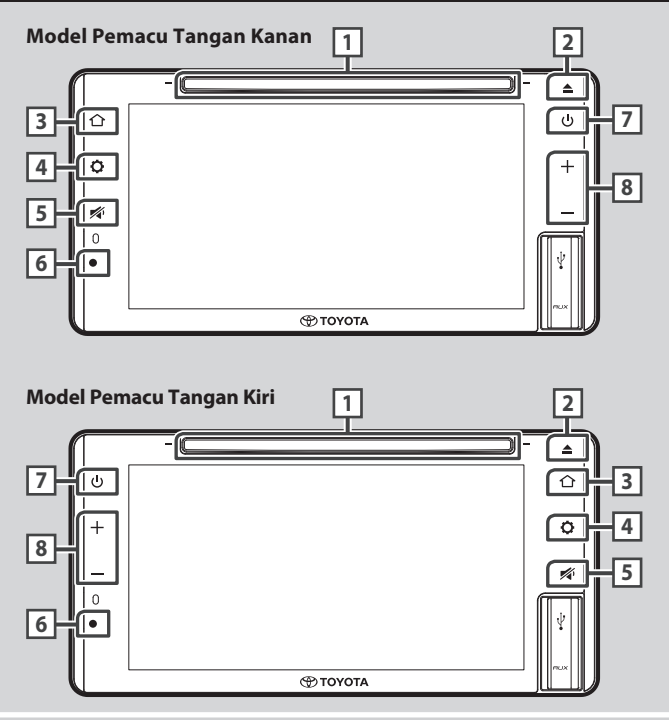

#### NOTA

Panel yang ditunjukkan adalah contoh utuk memberikan penerangan operasi dengan jelas. Untuk tujuan ini, ianya mungkin berbeza dari panel sebenar.

| Nombor | Nama                        | Fungsi                                                                                                    |
|--------|-----------------------------|----------------------------------------------------------------------------------------------------|
| 1      | Slot memasukkan<br>cakera   | Slot untuk memasukkan cakera media                                                                             |
| 2      | Mengeluarkan<br>cakera      | <ul> <li>Mengeluarkan cakera</li> <li>Tekan dan tahan untuk mengeluarkan cakera secara paksa</li> </ul>        |
| 3      | Home                        | Memaparkan skrin HOME                                                                                          |
| 4      | Tetapan                     | • Memaparkan menu popup.                                                                                       |
| 5      | Bisukan                     | • Bisukan atau kembalikan bunyi                                                                                |
| 6      | Sensor Alat<br>Kawalan Jauh | • Menerima isyarat alat kawalan jauh                                                                           |
| 7      | Kuasa                       | <ul> <li>Menghidupkan atau mematikan unit (P.8).</li> <li>Menghidupkan atau mematikan skrin (P.10).</li> </ul> |
| 8      | —, +<br>(Kelantangan)       | • Melaraskan kelantangan<br>• Kelantangan akan naik ke 15bila anda menekan 🕂 secara berterusan.                |

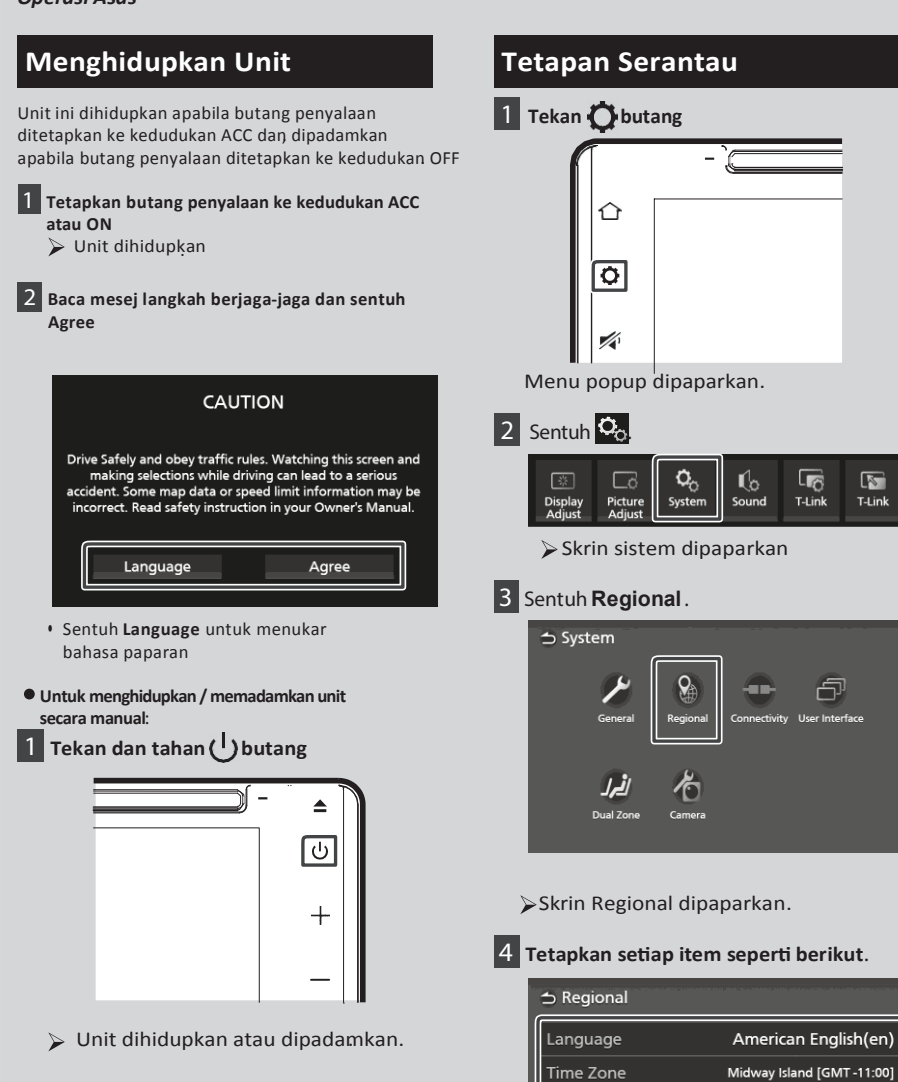

Time Format

Clock Adjust

Zon Masa Pilih zon masa.

Pilih bahasa yang dikehendaki

Bahasa

12-Hour

#### Format Masa

Pilih format paparan masa.

12-Hour (Asal) / 24-Hour

#### Penyelarasan Jam

Selaras masa dan tarikh secara manual. (P.9)

#### Penyelarasan Masa dan Tarikh

1 Sentuh **Time Zone** pada skrin Regional.

2 Pilih zon masa

3 Sentuh Clock Adjust pada skrin Regional

4 Selaraskan tarikh, kemudian selaraskan masa

# → Clock Adjust Year Month Date Hour Minute 2019 1 1 AM12 00

5 Sentuh Set .

#### Selaraskan Kelantangan

Anda boleh selaraskan kelantangan (0 ke 40). Tekan 🕂 untuk naikkan, dan tekan untuk turunkan. Tahan 🕂 untuk naikkan kelantangan secara berterusan 15.

Tahap kelantangan 16 hingga 40 boleh dilaraskan setiap satu langkah.

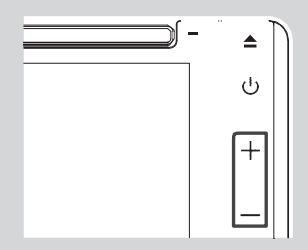

#### **Operasi Skrin Sentuh**

Untuk membuat operasi pada skrin, anda perlu sentuh dan tahan, menyelipkan atau sapu untuk pilih item atau tukar halaman.

#### Sentuh

Sentuh skrin dengan lembut untik pilih item pada skrin.

#### Sentuh dan Tahan

Sentuh skrin dan tahan jari anda setempat sehingga paparan berubah atau mesej dipaparkan.

#### Menyelipkan

Luncurkan jari anda ke kiri atau ke kanan dengan cepat untuk tukar halaman. Anda boleh tatal senarai skrin dengan menyelipkan jari keatas atau kebawah skrin.

#### • Sapu

Luncurkan jari ke atas atau kebawah skrin untk tatal skrin

#### Menu Popup

1 Tekan 🚫 butang

> Menu popup dipaparkan.

#### 2 Sentuh untuk paparkan menu popup.

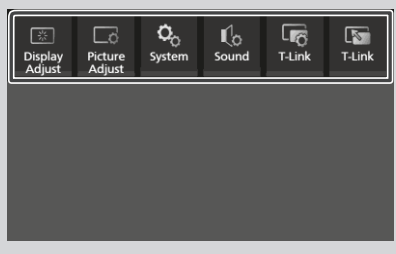

Kandungan menu seperti berikut.

|   | 32<br>Display<br>Adjust | <ul> <li>Memaparkan paparan skrin paparan</li> <li>(P.45)</li> </ul>          |  |
|---|-------------------------|-------------------------------------------------------------------------------|--|
|   | Dicture<br>Adjust       | • Memaparkan skrin kawalan gambar.<br>( <b>P.45)</b>                          |  |
|   | <b>Ö</b><br>System      | <ul> <li>Memaparkan skrin Sistem.</li> <li>(P.46)</li> </ul>                  |  |
|   | Sound Sound             | <ul> <li>Memaparkan skrin Audio.</li> <li>(P.50)</li> </ul>                   |  |
|   | T-Link                  | <ul> <li>Memaparkan skrin Tetapan T-Link <sup>*1</sup><br/>(P.28)</li> </ul>  |  |
| - | T-Link                  | • Memaparkan skrin T-Link.*1,*2<br>(P.27)                                     |  |
|   | Phone                   | <ul> <li>Memaparkan skrin bebas tangan.</li> <li>(P.23)</li> </ul>            |  |
|   | ₹ \                     | <ul> <li>Memaparkan skrin kawalan sumber<br/>terkini.*<sup>3</sup></li> </ul> |  |

#### \*<sup>1</sup> Model AVX dengan T-Link Sahaja.

- \*<sup>2</sup> Menu ini tidak didapati apabila skrin sumber T-Link dipaparkan. Jika anda pilih menu ini sambil menggunakan iPod atau sumber Audio Bluetooth, mesej "T-Linktidak dapat digunakan apabila anda menggunakan iPod/Audio Bluetooth. Bertukar keT-Link?" akan dipaparkan.
- \*<sup>3</sup> Untuk model AVX dengan T-Link, menu ini boleh didapati apabila skrin sumber T-Link source screen dipaparkan

#### Mod paparan ringkas

Apabila mod paparan mudah diaktifkan, skrin hanya akan memaparkan masa, tarikh dan maklumat sumber semasa main semula.

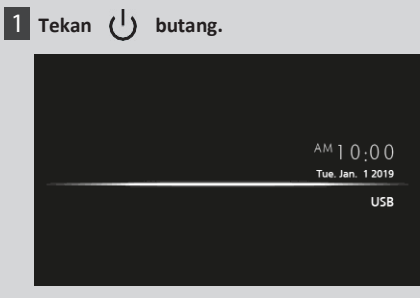

• Untuk menghidupkan skrin :

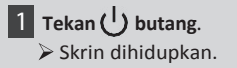

#### Deskripsi skrin HOME

Kebanyakkan fungsi boleh dibuat di skrin HOME

#### Model pemacu tangan kanan

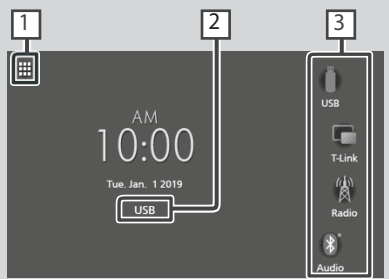

#### Model pemacu tangan kiri

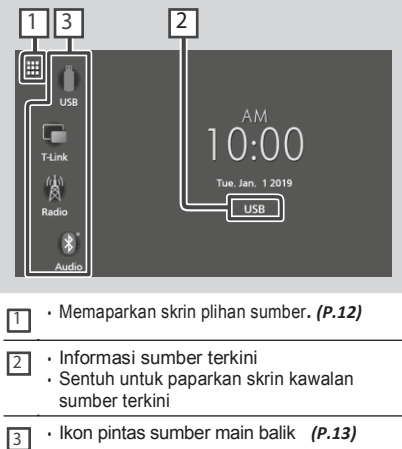

#### Paparan skrin HOME

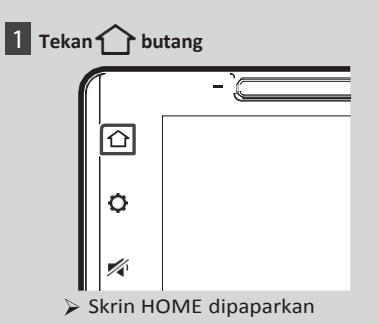

#### Deskripsi skrin pilihan sumber

Anda boleh paparkan semua sumber main balik dan pilihan pada skrin pilihan sumber

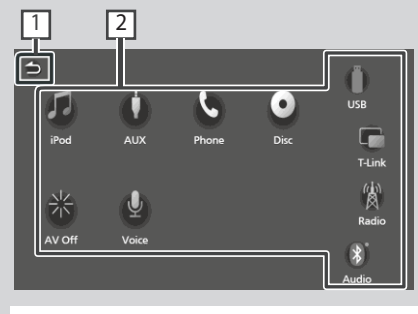

- · Kembali ke skrin sebelumnya. 1 2
  - · Menukarkan sumber main balik. Untuk sumber main balik, lihat P.12.

#### Pilih sumber main balik

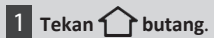

Skrin HOME dipaparkan.

## 2 Sentuh

Dari skrin, anda boleh pilih sumber berikut dan fungsinya.

| Phone        | Memancarkan skrin bebas tangan     (P.22)                                                 |
|--------------|-------------------------------------------------------------------------------------------|
| T-Link       | Tukar ke skrin T-Link dari<br>peranti iPhone/Android.*1<br>(P.27)                         |
| Audio        | Memainkan pemain Audio Bluetooth.     (P.16)                                              |
| (b)<br>Radio | • Tukar ke siaran Radio<br>(P.40)                                                         |
| Disc         | • Memainkan Cakera.<br>( <b>P.29)</b>                                                     |
| U<br>AUX     | Tukar ke komponen luaran yang<br>bersambung dengan terminal input<br>AUX. ( <i>P.44</i> ) |
| USB          | • Memainkan fail pada peranti USB.<br>(P.35)                                              |
| iPod         | <ul> <li>Memainkan iPod/iPhone.</li> <li>(P.38)</li> </ul>                                |
| AV Off       | • Mematikan sumber AV. (P.13)                                                             |
| Voice        | Memaparkan skrin Pengaktifan Suara.     (P.23)                                            |

\*1 Model AVX dengan T-Link sahaja.

#### Untuk memilih sumber main balik pada skrin HOME

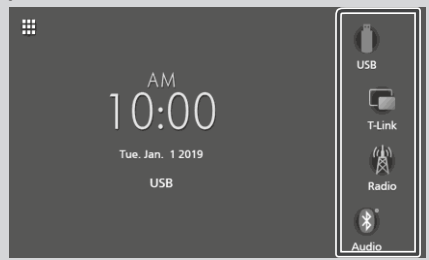

Terdapat 4 item dipaparkan pada skrin pilihan sumber dengan ikon besar yang dipaparkan di skrin HOME.

Anda boleh tukar item yang dipaparkan di kawasan ini dengan menyesuaikan sumber pilihan skrin (P.13)

#### Mematikan sumber AV

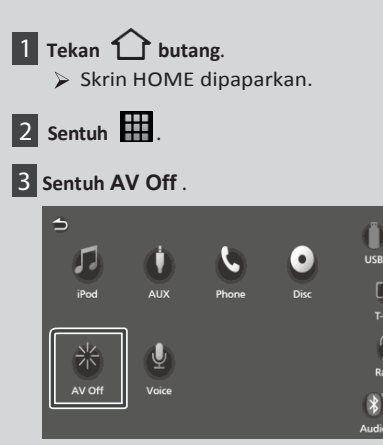

#### Menyesuaikan butang pintas pada skrin HOME

Anda boleh menyusun kedudukan ikon sumber sebagaimana anda suka.

1 Tekan 🔂 butang.

> Skrin HOME dipaparkan.

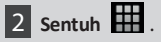

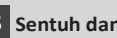

3 Sentuh dan tahan ikon yang anda ingin alih dalam mod penyesuaian.

T-Lini

4 Seret ikon ke posisi yang dikehendaki

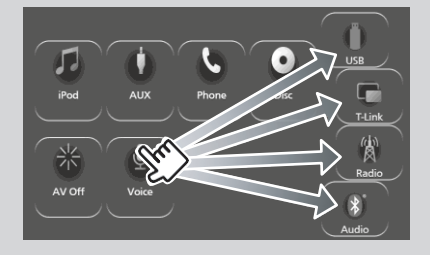

#### Deskripsi Skrin Kawalan Sumber

Terdapat beberapa fungsi yang boleh dibuat dari kebanyakan paparan skrin.

#### Penunjuk

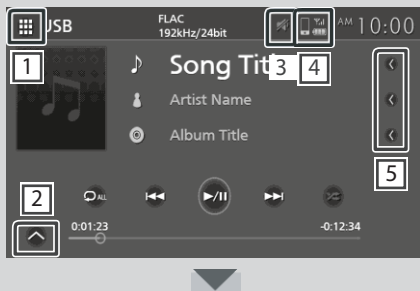

Panel Sub-Kawalan

## ---

#### 🔣 🛗 Ikon semua sumber

Memaparkan skrin pilihan sumber (P.12)

#### 2 Panel sub-kawalan

Memaparkan/menyembunyikan panel sub-kawalan.

Fungsi ini terdapat pada sumber Cakera dan USB.

#### 3 📈

Dipaparkan semasa pembisuan suara

#### 4

Maklumat telefon sambungan Bluetooth

#### 5 Tatal Teks

Tatal teks yang dipaparkan

#### Skrin Senarai

Terdapat beberapa butang fungsi umum di dalam skrin senarai pada kebanyakan sumber.

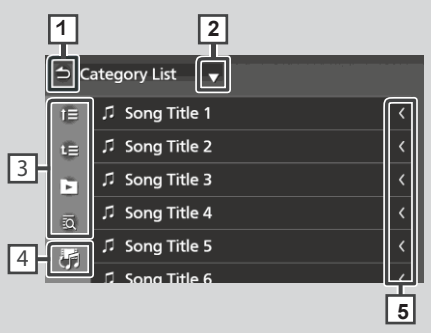

#### 1 **Kembali**

Kembali ke skrin sebelumnya.

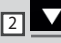

Memaparkan tetingkap senarai jenis pilihan

3 🕒 dii.

Kekunci dengan pelbagai fungsi dipaparkan di sini

- 🖳 🖳 : Gerak ke hierarki tahap atas
- Den : Memainkan kesemua trek dalam folder yang mengandungi trek terkini
- 🖾 :Lompat ke abjad yang anda masukan (carian abjad).

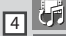

Memaparkan senarai fail musik/filem

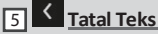

Tatal teks yang dipaparkan

#### NOTA

 Bergantung pada sumber terkini atau mod, sesetengah kekunci fungsi tidak dipaparkan.

## Sambungan

#### Sambungan Berwayar

Unit ini boleh disambungkan kepada peranti luar. Buka penutup port hadapan dan sambungan peranti luar menggunakan aksesori berikut.

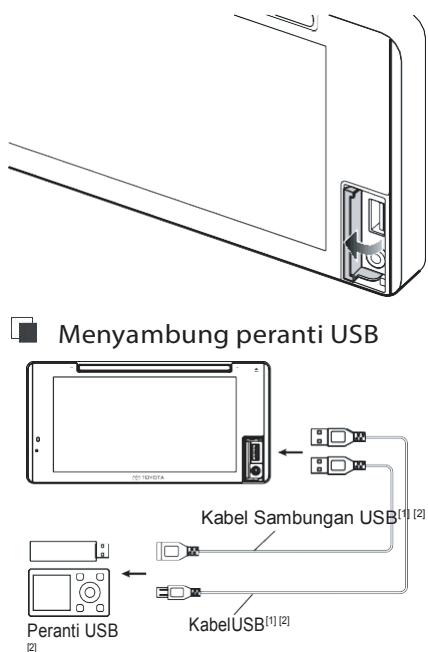

- <sup>[1]</sup>Arus bekalan kuasa maksimum USB: DC5V=1.0A
- <sup>[2]</sup> Dijual berasingan

Menyambung iPod/iPhone

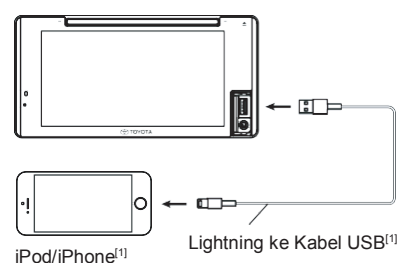

<sup>[1]</sup> Dijual berasingan

#### Menyambung Telefon Pintar Android

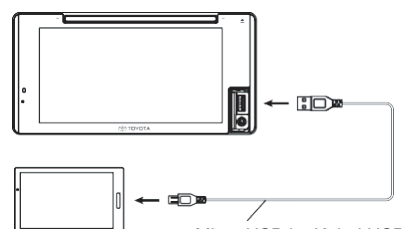

Telefon Pintar Android [2] Micro USB ke Kabel USB<sup>[1] [2]</sup>

<sup>[1]</sup>Arus bekalan kuasa maksimum USB:

DC5V=1.0A <sup>[2]</sup> Dijual berasingan

#### Menyambung komponen luar

Anda boleh menyambung komponen luar menggunakan terminal input AUX

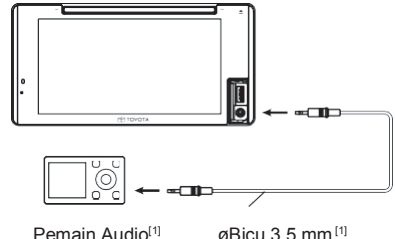

Pemain Audio<sup>[1]</sup>

#### A AMARAN

Pasang peranti USB/iPod/iPhone/telefon pintar Android di tempat yang tidak mengganggu permanduan selamat.

#### NOTA

 Jangan simpan peranti USB/iPod/iPhone/telefon pintar Android / pemain Audio dan kabel USB di dalam kereta bagi mengelakan kerosakkan akibat haba melampau.

## **Kawalan Bluetooth**

Menggunakan fungsi Bluetooth membolehkan anda menggunakan pelbagai fungsi seperti mendenger fail audio dan membuat/menerima panggilan.

#### Maklumat penggunaan peranti Bluetooth<sup>®</sup>

# Bluetooth<sup>®</sup>

Bluetooth ialah teknologi komunikasi radio tanpa wayar jarak dekat untuk peranti mudah alih seperti telefon mudah alih, komputer mudah alih dan peranti lain.

Peranti Bluetooth boleh disambung tanpa kabel dan komunikasi antara satu sama lain

#### 

Semasa memandu, jangan lakukan operasi rumit seperti mendail nombor, menggunakan buku telefon dll. Apabila anda ingin membuat operasi ini, hentikan kenderaan anda di tempat yang selamat.

#### NOTA

- Sesetengah peranti Bluetooth mungkin tidak bersambung pada unit ini bergantung kepada versi Bluetooth pada peranti.
- Unit ini mungkin tidak berfungsi untuk sesetengah peranti Bluetooth
- Keadaan sambungan mungkin berbeza bergantung kepada persekitaran
- Sambungan mungkin terputus untuk sesetengan peranti apabila unit ini dipadamkan.

#### Tentang telefon mudah alih dan pemain audio Bluetooth

Unit ini mematuhi spesifikasi Bluetooth berikut:

#### Versi

Bluetooth Ver. 4.1

#### Profil

Telefon Mudah Aliih: HFP (V1.7) (Hands Free Profile) SPP (Serial Port Profile) PBAP (Phonebook Access Profile)

#### Pemain Audio:

A2DP (Advanced Audio Distribution Profile) AVRCP (V1.6) (Audio/Video Remote Control Profile)

#### Codec bunyi

SBC, AAC

#### NOTA

- Unit ini menyokong fungsi Bluetooth yang disahkan untuk mematuhi Piawaian Bluetooth mengikut tatacara yang ditetapkan oleh Bluetooth SIG.
- lanya mungkin mustahil untuk unit berkomunikasi dengan telefon mudah alih anda bergantung kepada jenis.

#### Mendaftar peranti Bluetooth

Sebelum menggunakan fungsi Bluetooth Audio, anda perlu mendaftarkan pemain audio Bluetooth atau telefon mudah alih kepada unit ini dengan menggunakan fungsi Bluetooth.

Anda boleh mendaftar sehingga 10 peranti Bluetooth.

#### NOTA

- Sehingga 10 peranti Bluetooth boleh didaftarkan.
   Jika terdapat percubaan untuk mendaftar peranti ke-11, peranti Bluetooth yang disambung paling awal akan dipadamkan untuk mendaftar peranti ke-11.
- AVX ini serasi dengan fungsi Apple Easy Pairing. Apabila iPhone disambungkan, dialog sambungan Bluetooth dipaparkan.
   Pilih fungsi tersebut dan sambungkan iPhone anda.
- Cari unit ("Car Multimedia") dari telefon pintar/telefon mudah alih. Lengkapkan langkah 1 hingga 4 dalam masa 30 saat.
- 2 Gunakan telefon pintar/telefon mudah alih seperti mesej yang dipaparkan.
  - Sahkan kedua-dua permintaan dari telefon pintar/ telefon mudah alih

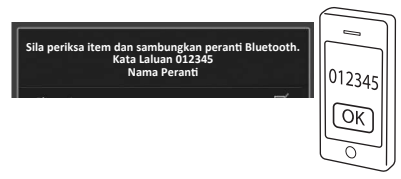

#### 3 Pilih fungsi yang dikehendaki

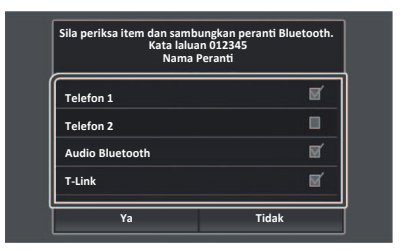

#### Telefon 1 / Telefon 2

Pilih nombor bebas tangan untuk sambungan.

#### Audio Bluetooth

Tandakan kotak semak untuk menggunakan Audio Bluetooth.

T-Link (AVX Premium sahaja) Tandakan kotak semak jika anda ingin menggunakan T-Link.

#### 4 Pilih Yes.

Apabila penghantaran data dan sambungan berjaya, ikon sambungan telefon Bluetooth terpapar pada skrin.

#### NOTA

- Jika telefon mudah alih menyokong PBAP, data buku telefon dimuat turun secara automatik apabila anda pilih Telefon 1 atau Telefon 2.
- Bagi sesetengah telefon mudah alih, anda perlu mengarahkan telefon mudah alih untuk memuat turun data buku telefon.
- Jika Kod PIN dipaparkan dalam mesej, masukkan Kod PIN dalam telefon pintar/telefon mudah alih anda. Tetapan asal Kod PIN ialah "0000"

Menambah peranti Bluetooth ini. Kod PIN 000 Nama Peranti

#### **Persediaan Bluetooth**

- 1 Tekan **Q** butang.
  - Menu popup dipaparkan.
- 2 Sentuh

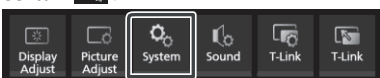

Skrin System dipaparkan.

#### 3 Sentuh Connectivity .

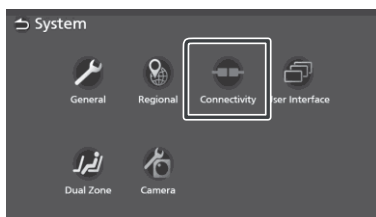

Skrin Connectivity dipaparkan

#### 4 Tetapkan setiap parameter

seperti berikut.

#### Bluetooth

Tetapkan sama ada ingin menggunakan fungsi Bluetooth

#### Device Select

Menyambung peranti Bluetooth (P.18)

#### Auto Pairing

Apabila ditetapkan ke"ON", fungsi AppleAuto Pairing dihidupkan untuk mendaftarkan iPod touch atau iPhone secara automatik yang disambungkan ke unit ini

- **ON** (Tetapan asal): Menghidupkan fungsi Apple Auto Pairing
- **OFF**: Mematikan fungsi Apple Auto Pairing function.

#### Device Name

Menukar nama peranti (P.19)

#### PIN Code Menukar Kod PIN (P.19)

#### Alamat Peranti

Memaparkan alamat kawalan akses media

#### Menyambung peranti Bluetooth

1 Sentuh Device Select pada Skrin Connectivity

| 🗅 Connectivity |                   |
|----------------|-------------------|
| Bluetooth      | ON                |
| Device Select  |                   |
| Auto Pairing   | ON                |
| Device Name    | Car Multimedia    |
| PIN Code       | 0000              |
| Device Address | 00.11.22.33.44.55 |

## 2 Sentuh nama peranti yang anda ingin sambungkan.

| Device Select    |  |
|------------------|--|
| Delete           |  |
| IF Device Name 1 |  |
| Device Name 2    |  |
| Device Name 3    |  |
| Device Name 4    |  |
|                  |  |

> Skrin pemilihan Profil dipaparkan

#### NOTA

- Jika ikon menyala, bermaksud unit akan menggunakan peranti tersebut.
- **3** Tetapkan setiap profil seperti berikut.

|              | Please Select a profile. |   |
|--------------|--------------------------|---|
|              | Phone1                   | Ø |
| 0 <b>,</b> 1 | Phone2                   |   |
| 2            | Bluetooth Audio          | ď |
| I            | T-Link                   | ď |
| L.           | Close                    |   |

#### Phone1, Phone2

Pilih apabila peranti disambungkan ke unit sebagai telefon bebas tangan telefon 1 atau 2

#### Audio

Pilih untuk digunakan sebagai pemain audio

**T-Link** Pilih untuk gunakan sebagai sumber T-Link

4 Sentuh Close.

#### Untuk memadam peranti Bluetooth berdaftar

1 Sentuh Delete .

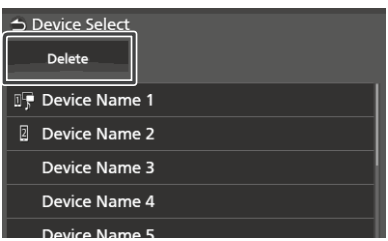

2 Sentuh nama peranti untuk semakan.

| 台 Device Select |              |          |     |
|-----------------|--------------|----------|-----|
| Delete          | 🗹 Select All | Deselect | All |
| Device Name 1   |              | <        |     |
| Device Name 2   |              |          |     |
| Device Name 3   |              |          | ø   |
| Device Name 4   |              |          |     |
|                 |              |          |     |

#### 🕨 🛛 Pilih Semua

Pilih semua peranti Bluetooth.

#### Batal Semua

Padamkan semua tanda semak

#### 3 Sentuh Delete.

- mesej pengesahan dipaparkan.
- 4 Sentuh Yes.

#### Menukar nama peranti

- 1 Sentuh Device Name pada skrin Connectivity
  - Skrin Change Device Name dipaparkan.
- 2 Sentuh dan tahan (BS).
- 3 Masukkan nama peranti

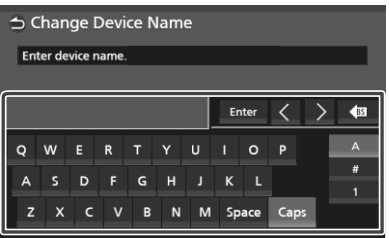

4 Sentuh Enter .

#### Tukar Kod PIN

- 1 Sentuh PIN Code pada skrin Connectivity
  - Skrin Change PIN Code.
- 2 Sentuh dan tahan (BS).
- 3 Masukkan Kod PIN.

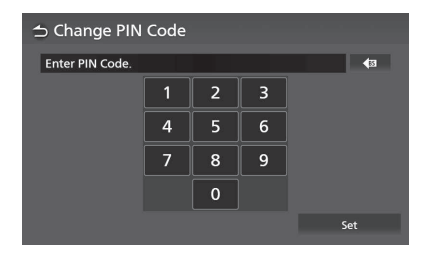

4 Sentuh Set .

#### Memainkan peranti audio Bluetooth

Kebanyakan fungsi dapat dikawal dari skrin kawalan sumber.

Untuk memilih sumber Bluetooth, sentuh ikon **Audio** pada skrin pilihan sumber (**P.11**)

#### **Operasi Asas Bluetooth**

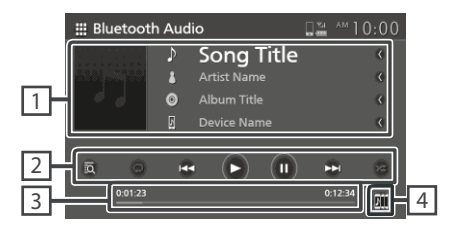

1 Paparan Maklumat

- · Memaparkan maklumat trek semasa.
- · Nama peranti yang disambung.
- 2 Kekunci Operasi \*
- 🔯 : Mencari fail. Lihat Carian fail (P.21)
- Idea ►►I : Mencari kandungan sebelum / seterusnya
   Sentuh dan tahan untuk main pantas ke hadapan atau ke belakang
- 🕨 : Main
- 💵 : Jeda
- Mengulang fail/folder semasa.Setiap kali anda menyentuh kekunci, mod ulangan akan bertukar mengikut turutan berikut: Ulang fail ( Do), Ulang semua lagu
- ( Du ), ( Di ), Matikan ulangan
   A : Main semua trek dalam folder semasa secara rawak. Setiap kali anda menyentuh
- kekunci, mod rawak akan bertukar mengikut turutan berikut:Rawak semua ( 🚈 ), Matikan rawak( 📧 )
- Item ini hanya dipaparkan apabila pemain audio menyokong profil AVRCP disambungkan

#### 3 Masa main

Untuk pengesahan masa main

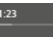

4

Peranti audio bluetooth boleh ditukar dengan mudah untuk main musik.

Lihat Penukaran Peranti Audio Bluetooth (P.21)

#### NOTA

- Butang operasi, indikasi dan maklumat dipaparkan pada skrin mungkin berbeza bergantung kepada peranti yang disambungkan.
- Jika operasi kekunci tidak dipaparkan, operasikan dari pemain
- Bergantung kepada pemain audio atau telefon mudah alih, bunyi mungkin didengari tetapi maklumat teks tidak dapat dipaparkan.
- Jika kelantangan terlalu rendah, naikkan tahap kelantangan pada telefon mudah alih atau pemain audio anda.

#### Kawalan Bluetooth

#### 📕 Penukaran Peranti Audio Bluetooth

Sehingga lima peranti Bluetooth boleh disambungkan dan boleh bertukar dengan mudah untuk memainkan musik

1 Sentuh

> Senarai peranti berdaftar dipaparkan

- 2 Sentuh ana peranti yang ingin disambungkan
  - Sentuh i pada sebelah kiri peranti (i) >) memutuskan sambungan ... peranti.

| 🗅 Dev      | vice S | elect         |     |
|------------|--------|---------------|-----|
| DII        | •      | Device Name   | 1/5 |
| E          |        | Device Name 1 |     |
| BII        |        | Device Name 2 |     |
| BII        |        | Device Name 3 |     |
| BII        |        | Device Name 4 |     |
| <b>R11</b> |        | Device Name 5 |     |

3 Sentuh 🕨 (putih) pada sebelah kiri nama peranti yang ingin dimainkan

▶ (putih) bertukar kepada ▶ (biru) dan main balik dimulakan

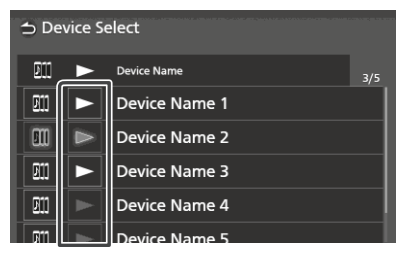

- Kelabu) Tidak disambungkan
- Putih) : Disambungkan
- Biru) : Semasa main balik

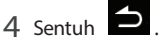

#### NOTA

- Jika peranti audio Bluetooth yang disambungkan digunakan untuk memainkan musik, sambungan ditukar.
- Apabila sumber Bluetooth bertukar, tetapan dipadamkan dan sambungan dikembalikan sebelum penukaran sumber

#### 🔳 Carian fail

- 1 Sentuh 🔍 .
- 2 Sentuh fail atau folder yang dikehendaki.

| ⇒№ | lusic List   |
|----|--------------|
| t  | ♫ Song Title |
| ÷  | ♫ Song Title |
|    |              |
|    |              |
|    | ♫ Song Title |
|    | 1 Song Title |

Kandungan folder akan dipaparkan apabila folder disentuh.

3 Sentuh item yang dikehendaki dalam senarai

#### kandungan

Main balik dimulakan

#### NOTA

• Untuk operasi dalam skrin senarai, lihat skrin Senarai (P.14).

#### Menggunakan unit Bebas Tangan

Anda boleh menggunakan fungsi telefon dengan menyambungkan telefon Bluetooth pada unit ini.

#### Membuat panggilan

- 2 Sentuh
- 3 Sentuh Phone.

Skrin Bebas Tangan dipaparkan.

#### NOTA

- Jika telefon anda menyokong PBAP,anda boleh paparkan buku telefon dan senarai panggilan ke panel sentuh apabila telefon disambungkan.
  - Buku Telefon: sehingga 1000 data
  - Sehingga 50 data termasuk panggilan didail, panggilan diterima dan pangillan tidak dijawab

#### 4 Pilih cara mendail.

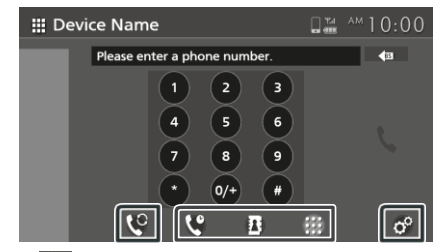

- 😢 : Panggilan melalui rekod panggilan
- 🖪 : Panggilan melalui buku telefon
- 🔛 : Panggilan melalui nombor telefon

• Pilih telefon untuk digunakan

Apabila anda menyambung dua telefon

- 1) Sentuh 坚 untuk pilih telefon yang anda ingin gunakan
- Tetapan Telefon
- 1) Sentuh °.

Skrin tetapan telefon akan dipaparkan (pembekalan) (P.26)

#### NOTA

- Kualiti bunyi dan prestasi Bluetooth bebas tangan bergantung kepada telefon dan keadaan pembekal perkhidmatan
- Ikon status seperti bateri dan ikon antena mungkin berbeza dari ikon yang dipaparkan pada telefon.
- Menetapkan telefon ke mod privasi boleh mematikan fungsi bebas tangan

#### Panggilan menggunakan rekod panggilan

- 1 Sentuh
- 2 Pilih nombor telefon dari senarai

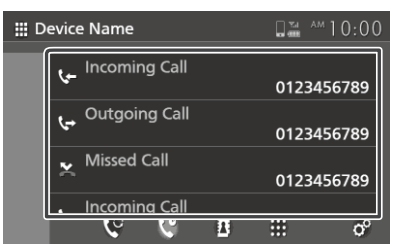

#### Panggilan melalui buku telefon

Anda boleh menggunakan data buku telefon dari telefon yang dipilih untuk membuat panggilan.

Sebelum memulakan prosedur ini, buku telefon hendaklah dimuat turun. Untuk perincian, lihat **Pemindahan Buku Telefon (P.25)** 

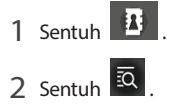

#### 3 Pilih huruf pertama

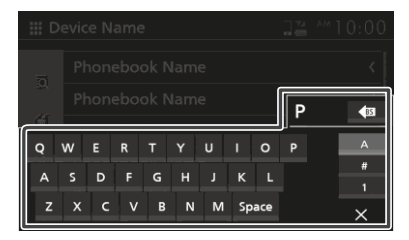

- Aksara khas tidak dapat dicari menggunakan fungsi ini
- Aksara pertama yang beraksen boleh dicari menggunakan aksara normal huruf tersebut. i.e. Ñ boleh dicari sebagai N
- Jika aksara beraksen terdapat di tengah ayat, maka ianya tidak dapat dicari
- 4 Pilih kenalan dari senarai untuk didail

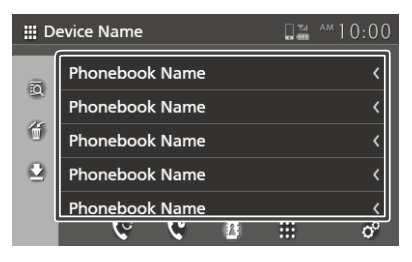

5 Pilih nombor telefon dari senarai.

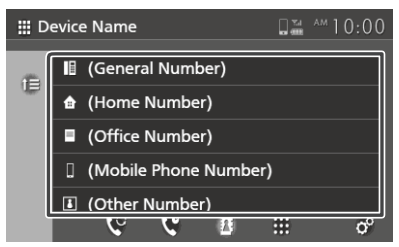

#### NOTA

 Anda boleh susun senarai nombor telefon menggunakan nama pertama atau nama terakhir. Untuk perincian, lihat lihat *Tetapan Telefon (P.26).*

#### Panggilan menggunakan nombor telefon

- 1 Sentuh
- 2 Masukkan nombor telefon menggunakan kekunci nombor

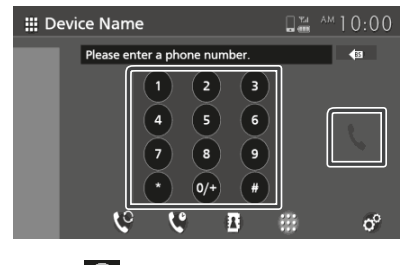

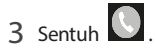

#### Pengenalan Suara

Fungsi pengenalan suara telefon boleh diakses apabila disambungkan ke unit ini.Anda boleh cari buku telefon menggunakan suara(Fungsi ini bergantung kepada telefon bimbit)

- Tekan Dutang
   Skrin HOME dipaparkan.
- 2 Sentuh III.
- 3 Sentuh Voice . (P.12)
  - Skrin Pengenalan Suara dipaparkan.
- 4 Mulakan percakapan.

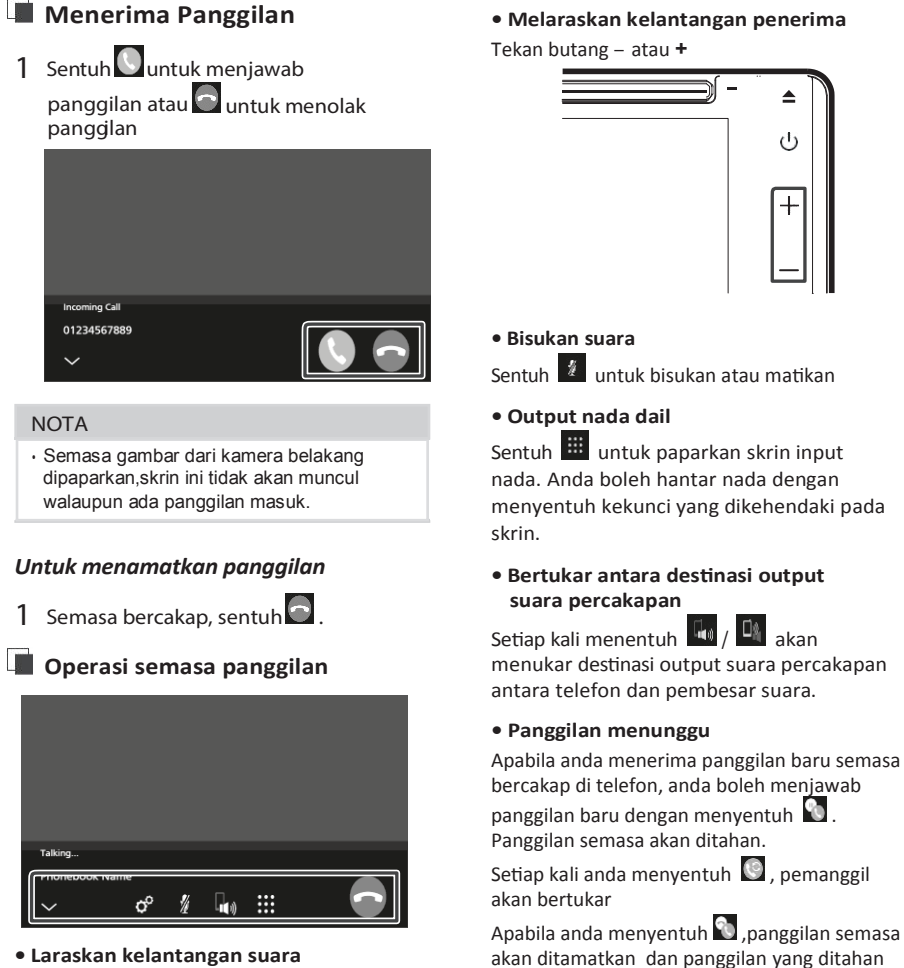

- Laraskan kelantangan suara
- 1) Sentuh °.
- 2) Sentuh < atau > untuk Microphone Level.

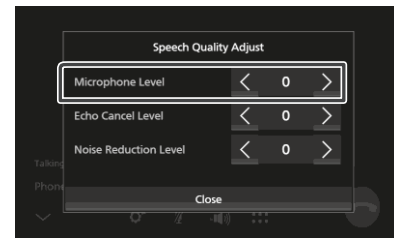

Menutup skrin popup Bebas Tangan

disambung semula.

Sentuh V untuk tutup skrin popup Bebas Tangan. Untuk memaparkannya semula, sentuh 🕓 di bahagian atas skrin

#### Pemindahan Buku Telefon

Anda boleh memindahkan data buku telefon dari peranti Bluetooth anda menggunakan PBAP.

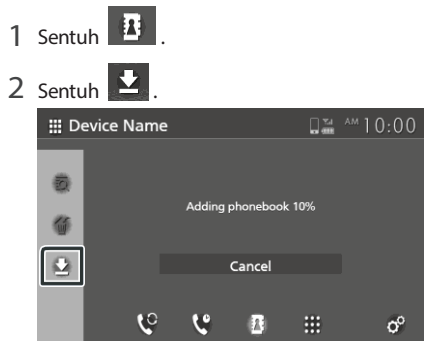

Pemindahan data buku telefon dimulakan.

#### NOTA

- Jika buku telefon mengandungi lebih daripada 1000 data, buku telefon tidak dapat dipindahkan
- Sehingga 10 buku telefon peranti Bluetooth boleh disimpan
- Apabila telefon yang disambung telah dimuat turun buku telefonnya, data yang dimuat turun akan dipaparkan
- · Jika anda muat turun buku telefon sekali lagi dari peranti yang sama, data akan ditulis semula.

#### Memadam buku telefon

- 1 Sentuh 🕤 .
- 2 Sentuh nama untuk tanda

| Device Name |                |   |  |   |   |
|-------------|----------------|---|--|---|---|
| -           | Phonebook Name |   |  | < |   |
| ΞQ          | Phonebook Name |   |  |   | Ø |
| ť           | Phonebook Name |   |  |   |   |
| Z           | Phonebook Name |   |  |   |   |
|             | Phonebook Name |   |  | < |   |
|             | र ५            | 2 |  |   | ° |

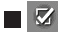

Tanda semua kotak.

Padamkan tanda semua kotak

- 3 Sentuh 🕤 .
  - Mesej pengesahan dipaparkan.
- 4 Sentuh Yes.

#### **Tetapan Telefon**

Anda boleh membuat pelbagai tetapan untuk fungsi Bebas Tangan

1 Sentuh 🚹 butang.

Skrin HOME dipaparkan.

- 2 Sentuh
- 3 Sentuh Phone.

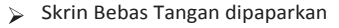

4 Sentuh ° .

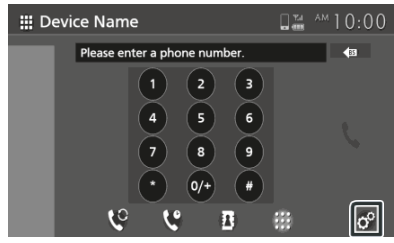

> Skrin persedian telefon dipaparkan.

5 Tetapkan setiap fungsi seperti berikut.

| → Phone Setup         |       |  |  |  |
|-----------------------|-------|--|--|--|
| Select Phone Device   |       |  |  |  |
| Auto Response         | OFF   |  |  |  |
| Sort Order            | First |  |  |  |
| Echo Cancel Level     | 0     |  |  |  |
| Noise Reduction Level |       |  |  |  |

#### Pilih peranti telefon

Pilih telefon untuk digunakan sebagai telefon Bebas Tangan telefon 1 atau telefon 2 dari senarai peranti berdaftar.

| ⇒ Sel | ect Pl | hone Device   |   |
|-------|--------|---------------|---|
| 1     | 2      | Device Name   |   |
| 0     | 2      | Device Name 1 | < |
| 1     | 2      | Device Name 2 | ۲ |
| 1     | 2      | Device Name 3 | ۲ |
| 1     | 2      | Device Name 4 | ۲ |
| n     | 12     | Device Name 5 | < |

Sentuh 🔲 atau 🛿 tukar peranti yang dipilih

#### Tindak balas Auto\*

Tetapkan masa tindak balas auto untuk mengangkat panggilan masuk

- OFF (Tetapan Asal): Mematikan fungsi Tindak balas Auto
- 1 / 5 / 10 / 15 / 20 / 25 / 30 : Menetapkan masa deringan (saat).

#### Aturan Susunan

Menetapkan bagaimana data disusun dalam buku telefon

Nama Pertama : Menyusun data menggunakan nama pertama Nama Terakhir (Tetapan Asal) : Menyusun nama menggunakan nama akhir

#### Tahap Pembatalan Gema

Melaras tahap pembatalan gema. Tetapan Asal ialah "0".

#### Tahap pengurangan gangguan bunyi

Mengurangkan gangguan bunyi dari persekitaran tanpa mengubah tahap kelantangan mikrofon.Gunakan fungsi ini apabila suara pemanggil tidak jelas. Tetapan asal ialah "0".

#### Kelantangan Penerima

Melaraskan kelantangan penerima. Tetapan asal "15"

#### Kelantangan nada panggilan masuk

Melaraskan kelantangan nada panggilan masuk semasa bercakap. Tetapan Asal ialah "15".

\* Sama ada masa tidak balas automatik pada unit ini atau masa yang ditetapkan pada telefon, yang mana lebih cepat bertindak terlebih dahulu.

## T-Link (AVX Premium)

Anda boleh memaparkan skrin telefon pintar yang sama pada unit monitor menggunakan sumber T-Link

#### Persediaan

- 1 Muat turun "T-Link" dari App Store atau Google Play Memasang "T-Link" pada iPhone atau peranti Android
- 2 Pasang telefon pintar anda dengan AVX melalui Bluetooth Sambungan T-Link diperlukan. Lihat *Pendaftaran peranti Buletooth* (P.17) dan *Sambung peranti Bluetooth* (P.18).

#### ΝΟΤΑ

- · T-Link, adalah Aplikasi percuma
- · Peranti serasi
  - Versi IOS 11 atau terikini
  - Versi Android 5.0 (Lollipop) atau terkini/Linux kernel versi 3.5 atau terkini
  - Sokongan Bluetooth

#### Menyambung telefon pintar

#### Menyambung iPhone

- **1** Muat turun Aplikasi T-Link pada iPhone anda.
- 2 Hidupkan iPhone anda, lancarkan "Tetapan". Sentuh "Pusat Kawalan" dan kemudian "Kawalan Kesesuaian"
- **3** Sentuh "Rakaman Skrin" dan tambah pada senarai "TERKANDUNG"
- 4 Lancarkan Kawalan Pusat dari iPhone anda, sentuh dan tahan ikon Rakaman Skrin dan kemudian sentuh T-Link" dan mula siaran.
- 5 Sambung iPhone anda dengan AVX melalui Lightning ke kabel USB. (*P.15*)

#### Menyambung peranti Android

- Muat turun Aplikasi T-Link pada telefon pintar Android anda.
- 2 Sambung telefon pintar anda dengan AVX melalui kabel USB. (P.15) Apabila Aplikasi T-Link dilancarkan, dialog tetapan terpapar.

Sila set "T-Link" Kepada HIDUP.

#### NOTA

- Anda boleh semak " bagaimana untuk" tutorial di dalam Aplikasi T-Link.
- Apabila anda menggunakan T-Link buat pertama kali, terma perkhidmatan T-Link terpapar. Ia adalah perlu untuk bersetuju dengan terma perkhidmatan T-Link untuk menggunakan fungsi ini.

#### **Operasi T-Link**

- Kendalikan telefon pintar anda untuk mengaktifkan aplikasi T-Link kemudian sambungkan unit ini. (P.27)
- 3 Sentuh
- 4 Sentuh [T-Link] (P.12) ➤ Skrin mesej amaran dipaparkan
- 5 Baca mesej amaran dan sentuh [Setuju]

#### **PERHATIAN!** Anda akan masuk mod T-Link. 1. Jangan mengendalikan produk kungsi telefon pinti dan/atau semasa memandu. Meliha skrin pada produk telefon ini dan/atau semasa memandu boleh membawa kemalangan yang serius. Sila memandu dengan selamat an mematuhi lampu isyarat. 3. Sila baca arahan keselamatan di dalam manual operasi sebelum menggunakan. Setuju

Skrin T-Link dipaparkan

#### NOTA

- T-Link dihentikan apabila anda menukar ke skrin sumber lain. Semasa skrin semasa dipaparkan, anda boleh menukar ke sumber lain dengan menggunakan suis stereng roda atau "AV Source Select" pada skrin tetapan T-Link
- Semasa menggunakan fungsi T-Link bersama iPhone, T-Link dihentikan oleh operasi berikut. Untuk penyambungan fungsi T-Link, cabut kabel USB dan pasang semula.
  - Menerima panggilan
  - Tetapan siaran pada iPhonedimatikan.
  - Skrin iPhone dimatikan.
- · Sesetengah aplikasi mungkin tidak berbunyi
- Semasa menggunakan fungsi T-Link bersama peranti Android, perisian papan kekunci hanya dipaparkan apabila "kekunci keras maya" pada skrin tetapan T-Link Setup ditetapkan kepada "ON".
- Untuk maklumat mengenai T-Link, rujuk arahan pada manual yang dibekalkan bersama aplikasi.
- Apabila fungsi T-Link digunakan, anda tidak boleh menggunakan sumber USB
- Anda tidak boleh menggunakan sumber T-Link dan iPod pada waktu yang sama.
- Anda tidak boleh menggunakan T-Link dan sumber Audio Bluetooth pada waktu yang sama
- Setelah selesai menggunakan fungsi T-Link, berhenti siarkan fungsi pada rekaman skrin iPhone. Jika tidak sumber Audio iPod dan Bluetooth tidak akan bekerja dengan baik.

#### Persediaan T-Link

- Tekan **○**.
   ≻ Menu popup dipaparkan
- 2 Sentuh Skrin tetapan T-Link
- 3 Tetapkan setiap item seperti berikut.

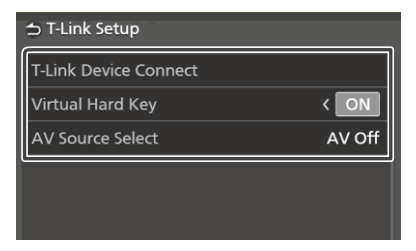

#### Menyambung Peranti T-Link

Pilih telefon pintar yang dikehendaki untuk menggunakan T-Link sebagai peranti berdaftar

| ⇒ T-I | Link Device Connect |     |
|-------|---------------------|-----|
| G     | Device Name         | 1/1 |
|       | Device Name 1       | <   |
|       | Device Name 2       | <   |
|       | Device Name 3       | <   |
|       | Device Name 4       | <   |
|       | Device Name 5       | (   |

Sentuh Sentuh menukar peranti telefon yang dipilih

#### Kekunci Keras Maya

Tetapkan sama ada untuk memaparkan kekunci keras virtual telefon pintar

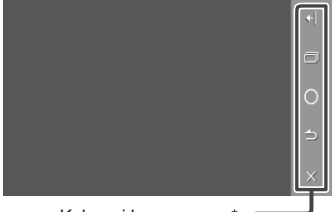

Kekunci keras maya \*

Anda boleh mengoperasi aplikasi menggunakan kekunci keras maya ini dengan cara yang sama anda

menggunakannya pada telefon pintar

- Image: Menukar kedudukan kekunci keras maya
- (Android sahaja) : Kekunci Aplikasi Terkini
- : Kekunci Home
- 当 (Android sahaja) : Kekunci kembali
- X : Menutup kekunci keras maya

#### NOTA

- Setiap fungsi kekunci keras maya berbeza dan bergantung kepada peranti yang disambungkan
- Kunci Keras Maya boleh dipaparkan walaupun tiada kekunci keras pada peranti yang disambungkan

#### Pilih Sumber AV

Semasa menggunakan T-Link, anda boleh mainkan fail media pada latar belakang

Fail media dari sumber berikut boleh dimainkan

CD/ Radio/ AUX/ AV Off

## Cakera

#### 🛦 AWAS

 Sebarang video tidak akan dimainkan semasa memandu untuk mengelakkan penglihatan pemandu menetapkan pada paparan unit. Berhenti kenderaan di tempat selamat dan gunakan brek parkir sebelum melaksanakan fungsi tersebut.

#### Memainkan Cakera

#### Masukkan cakera

1 Masukkan cakera ke dalam slot

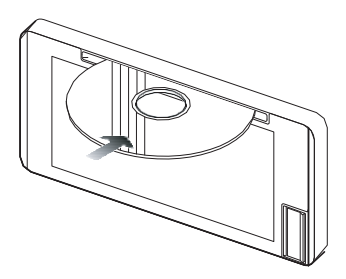

Unit memuatkan cakera dan main balik bermula.

#### ▲ LANGKAH BERJAGA-JAGA

- Jangan masukkan item lain selain cakera ke dalam slot cakera
- > Mula main balik cakera secara manual
- 1 Tekan ☆ butang. >Skrin HOME dipaparkan.
- 2 Sentuh 🎹 .
- 3 Sentuh Disc.

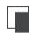

#### Mengeluarkan Cakera

 Tekan butang. Apabila mengeluarkan cakera, keluarkan secara melintang

#### Operasi Asas DVD/ Video CD

Kebanyakan fungsi dapat dikawal dari skrin kawalan sumber dan skrin main balik.

#### ΝΟΤΑ

DVD

- Paparan tangkapan skrin di bawah adalah untuk DVD.la mungkin berbeza dari paparan Video-CD.
- 1 Apabila butang operasi tidak dipaparkan pada skrin, sentuh paparan.

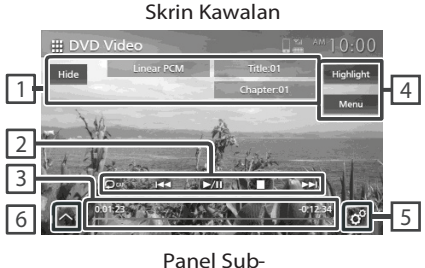

Panel Sub-Kawalan

| - Andrewski - Andrewski - Andrewski - Andrewski - Andrewski - Andrewski - Andrewski - Andrewski - Andrewski - A |  | Colored State |  |
|----------------------------------------------------------------------------------------------------|--|---------------|--|
| ~                                                                                                    |  |               |  |
|                                                                                                    |  |               |  |

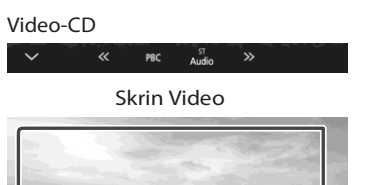

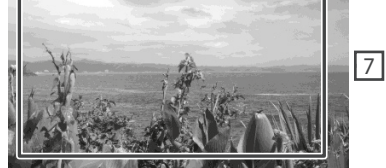

1 Kawasan Paparan Maklumat

Memaparkan maklumat berikut

- · Linear PCM, etc.: Format Audio
- Title #, Chapter#: Tajuk DVD dan nombor babak
- Track #/Scene #: Trek Video-CD atau nombor babak dengan dipaparkan apabila kawalan main balik (PBC) dihidupkan.

• Hide: Menyembunyikan skrin kawalan.

#### 2 Kekunci Operasi

- Mengulangi kandungan semasa. Setiap kali anda sentuh kekunci, mod ulang akan bertukar seperti turutan berikut;
   DVD: Ulang Tajuk (Img), Ulang Jilid (Img), Matikan Ulangan (Img)
   Video-CD (PBC On): Jangan Ulang Video-CD (PBC Off): Ulang trek (Img), Matikan ulangan (Img))
- I ►►I: Mencari kandungan terdahulu/seterusnya
- Sentuh dan tahan untuk cakera maju ke hadapan atau ke belakang
- Main atau Jeda
- 🔳 : Berhenti

#### 3 Masa main (DVD sahaja)

 Untuk pastikan kedudukan main semasa.Anda boleh seret bulatan ke kiri atau kanan untuk tukar kedudukan main.

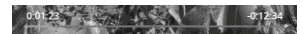

#### 4 Kekunci Fungsi (DVD sahaia)

- Highlight : Sentuh paparan skrin sorot Video DVD. Lihat *Kawalan Sorot (P.33).*
- Menu : Sentuh untuk paparkan skrin menu kawalan cakera Video DVD. Lihat Menu Operasi Cakera DVD (P.32)

#### 5 🧳 (Skrin kawalan utama DVD sahaja)

 Sentuh untuk paparkan skrin tetapan DVD. Lihat Tetapan DVD (P.33)

#### 6 Panel Sub-kawalan

· Sentuh skrin sebelah kiri untuk paparkan panel

fungsi. Sentuh lagi untuk tutup panel.

- Kain cakera pantas ke hadapan atau pantas ke belakang.Setiap kali anda sentuh kekunci, kelajuan berubah. 2 kali, 10 kali.
- CDVD sahaja): Main dalam gerak perlahan kedepan atau kebelakang
- **PBC** (Video-CD sahaja): Sentuh untuk hidupkan atau matikan kawalan main balik (PBC).
- Audio (Video-CD sahaja): Sentuh untuk tukar saluran output audio
- 1chLL/2chLL : Mengenal pasti output audio kiri dari saluran 1 atau 2.
- 1chLR/2chLR : Mengenal pasti output audio monaural dari saluran 1 atau 2.
- 1chRR/2chRR: Mengenal pasti output audio kanan dari saluran 1 atau 2.
- 1chST/2chST : Mengenal pasti output audio stereo dari saluran 1 atau 2.
- LL : Mengenal pasti output audio kiri
- LR: Mengenal pasti output audio monoaural
- RR : Mengenal pasti output audio kanan
- ST: Mengenal pasti output audio stereo

#### 7 Kawasan paparan kekunci

Sentuh untuk paparkan skrin kawalan.

#### NOTA

- Skrin kawalan akan hilang apabila tiada operasi dilakukan dalam masa 5 saat
- Jika anda menggunakan alat kawalan jauh, anda boleh maju ke gambar yang dikehendaki dengan memasuk kan nombor babak, nombor aksi, masa main, dil. (P.58)

#### Operasi Asas CD Musik/ Media Cakera

Kebanyakan fungsi boeh dikawal dari skrin sumber kawalan dan skrin main balik.

#### NOTA

- Dalam panduan ini, "CD musik" bermaksud CD umum termasuk trek musik "Media Cakera" bermaksud cakera CD/DVD termasuk fail audio dan video
- Tangkapan skrin dibawah adalah untuk media cakera. Mungkin berbeza bagi skrin CD.

#### Skrin Kawalan

#### Fail Musik

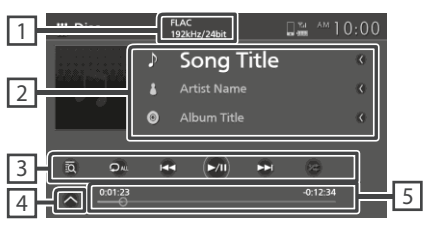

#### Fail Video

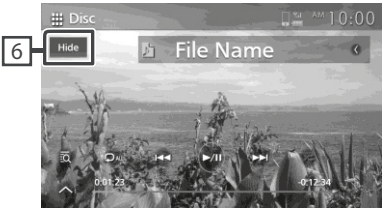

Panel Sub-Kawalan

6 6

CODEC(Model AVX dengan T-Link)
 Apabila sumber beresolusi tinggi
 dimainkan, maklumat format akan
 dipaparkan (media Cakera sahaja)

#### 2 Maklumat Trek

Memaparkan maklumat fail/trek semasa. Hanya nama fail dan nama folder dipaparkan jika tiada maklumat tag (media Cakera sahaja).

#### 3 Kekunci Operasi

- Image: Memaparkan senarai musik (CD Musik sahaja) atau senarai folde (Cakera Media sahaja). Untuk maklumat operasi carian, lihat Operasi Carian. (P.32)
- Idd bbl Cari kandungan sebelumnya/seterusnya.
   Sentuh dan tahan untuk main cakera pantas ke hadapan atau ke belakang
- II : Main atau Jeda
- Ilang trek/folder semasa. Setiap kali anda menyentuh kekunci, mod ulangan bertukar mengikut turutan berikut;
   Ulang Fail/Trek ( O ), Ulang Folder ( b )
   (Cakera Media sahaja), Ulang semua ( u)
- Main trek dalam folder/cakera semasa secara rawak.Setiap kali anda sentuh kekunci, mod rawak akan bertukar mengikut turutan berikut; Trek Rawak ( 
   (CD Musik Sahaja), Folder Rawak ( 
   )(Cakera Media Sahaja), Matikan Rawak(

4 Panel Sub-kawalan (media Cakera Sahaja)

Sentuh skrin sebelah kiri untuk paparkan panel fungsi. Sentuh lagi untuk tutup panel.

· - + :Cari folder sebelumnya/seterusnya

#### 5 Masa main

0:01:23

Untuk memastikan kedudukan main semasa. Anda boleh seret bulatan ke kiri atau kanan untuk tukar kedudukan main.

-0:12:34

6 Sembunyi (Fail Video Sahaja)

Sembunyikan skrin kawalan.

# 

Skrin Video

7 Kawasan paparan kekunci (Fail Video Sahaja) Sentuh untuk paparkan skrin kawalan

#### Operasi Carian (CD Musik/ MediaCakera sahaja)

Anda boleh mencari trek/fail.

#### NOTA

- Untuk operasi dalam skrin senarai, lihat Skrin Senarai (P.14)
- Tangkapan skrin di bawah untuk media cakera. Mungkin berbeza untuk paparan CD.

#### 1 Sentuh 🙇 .

- Folder skrin Senarai dipaparkan.
- 2 Sentuh item dikehendaki dalam senarai kandungan

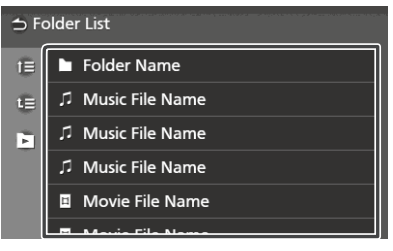

Anda boleh cari folder lain dan pilih untuk main semua fail dalam folder.

Apabila anda sentuh folder, kandungannya akan dipaparkan.

#### Menu Operasi Cakera DVD

Anda boleh tetapkan fungsi menggunakan menu cakera DVD- VIDEO.

1 Sentuh paparan semasa main balik.

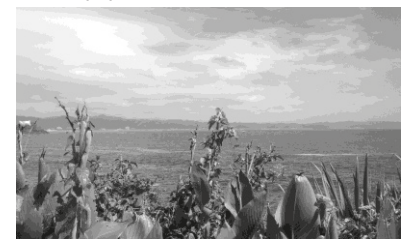

#### 2 Sentuh Menu.

- Skrin Menu Kawalan dipaparkan.
- 3 Lakukan operasi yang anda kehendaki.

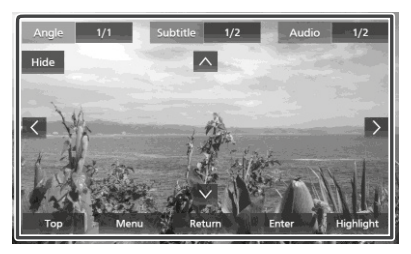

Untuk paparan menu atas Sentuh **Top** .\*

Untuk paparan menu Sentuh **Menu** .\*

Untuk paparan menu sebelumnya Sentuh **Return** .\*

Untuk masuk item pilihan Sentuh **Enter** .

Untuk membolehkan operasi langsung Sentuh **Highlight** untuk masuk mod kawalan sorot (*P.33*)

Untuk menggerakkan kursor Sentuh  $\blacktriangle$ ,  $\bigtriangledown$ ,  $\triangleleft$ ,  $\blacktriangleright$ .

Untuk tukar bahasa sarikata Sentuh Subtitle .Setiap kali anda menyentuh kekunci ini, bahasa sarikata akan bertukar.

Untuk tukar bahasa audio Sentuh Audio. Setiap kali anda sentuh kekunci ini, bahasa audio akan bertukar. Untuk menukar sudut gambar Sentuh **Angle**. Setiap kali anda sentuh kekunci ini, sudut gambar akan bertukar.

Untuk tutup skrin Menu Kawalan Sentuh **Hide** .

 Kekunci ini mungkin tidak berfungsi bergantung kepada cakera

#### Kawalan Sorot

Kawalan sorot membolehkan anda mengawal menu DVD dengan menyentuh kekunci secara langsung pada skrin

- 1 Sentuh **Highlight** pada skrin Menu Kawalan
- 2 Sentuh item yang dikehendaki pada skrin

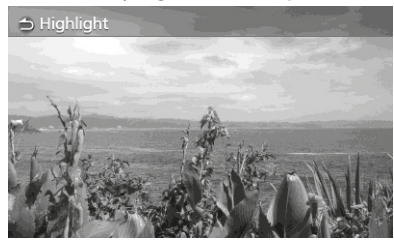

#### NOTA

 Fungsi kawalan sorot akan dibatalkan secara automatik jika tiada operasi dilakukan dalam jangka masa tertentu

#### Persediaan DVD

Anda boleh menyediakan fungsi main balik DVD

1 Sentuh paparan semasa main balik

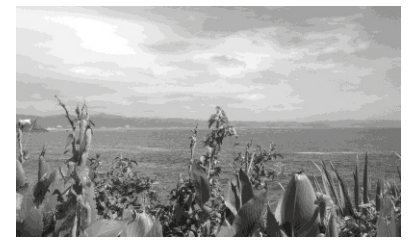

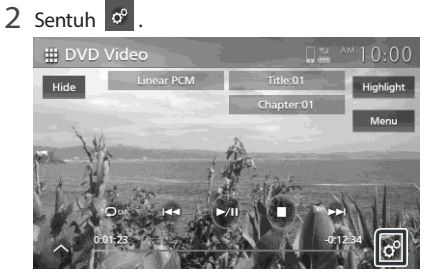

- Skrin persediaan DVD dipaparkan.
- 3 Tetapkan setiap fungsi seperti berikut

| Menu Language         | English  |
|-----------------------|----------|
| Subtitle Language     | OFF      |
| Audio Language        | Original |
| Dynamic Range Control | Dialog   |
| Screen Ratio          | 16:9     |

#### Bahasa Menu / Bahasa Sarikata / Bahasa Audio

Lihat Tetapan Bahasa (P.34)

Kawalan Jarak Dinamik Menetapkan Jarak Dinamik.

Wide : Jarak dinamik adalah luas.

Normal : Jarak dinamik adalah normal.

Dialog (Tetapan Asal): Membuatkan jumlah kelantangan bunyi lebih nyaring dari kelantangan mod lain. Ini hanya efektif apabila perisian Dolby Digital digunakan.

#### Nisbah Skrin

Menetapkan mod paparan skrin.

16:9 (Tetapan Asal): Memaparkan gambar lebar.

- 4:3LB: Memaparkan gambar lebar dalam format Letter Box (mempunyai jalur hitam diatas dan dibawah skrin)
- 4:3 PS: Memaparkan gambar lebar dalam format Pan & Scan format (menunjukan gambar yang dipotong dihujung kiri dan kanan)

#### Tetapan Bahasa

Bahasa yang dipilih pada setiap tetapan berbeza bergantung pada cakera.

1 Sentuh item yang dikehendaki; Menu Language, Subtitle Language, Audio Language.

Skrin Tetapan Bahasa dipaparkan.

2 Pilih bahasa

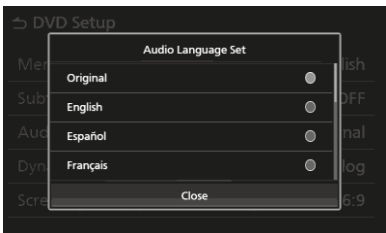

Untuk kod bahasa, rujuk kepada Kod Bahasa DVD. **(P.64)** 

Sentuh **Close** untuk tetapkan bahasa yang dipilih dan kembali ke skrin Persediaan DVD

#### NOTA

- Untuk set bahasa DVD asal sebagai bahasa audio, sentuh **Asal.**
- Pilihan bahasa setiap tetapan adalah berbagai-bagai bergantung kepada cakera.

#### AWAS

 Sebarang video tidak akan dimainkan semasa memandu untuk mengelakkan penglihatan pemandu menetapkan pada paparan unit. Hentikan kenderaan di tempat yang selamat dan gunakan brek parkir sebelum melaksanakan fungsi tersebut.

#### Menyambung peranti USB

- 1 Sambung peranti USB ke port USB (P.15)
- 2 Tekan ☆ butang. > Skrin HOME dipaparkan.
- 3 Sentuh
- 4 Sentuh USB (P.12)

#### Putuskan sambungan peranti USB

- 2 Sentuh sumber lain selain USB.
- 3 Cabut peranti USB.

#### Peranti USB yang boleh digunakan

Anda boleh mengunakan peranti penyimpanan USB dengan unit ini

Perkataan "peranti USB" Yang terdapat dalam panduan ini bermaksud peranti memori flash

#### Tentang sistem fail

Fail sistem mestilah salah satu yang berikut

FAT16 
 FAT32 
 exFAT 
 NTFS

#### NOTA

- Pasangkan peranti USB di lokasi yang tidak mengganggu pemanduan selamat
- Anda tidak boleh sambung peranti USB melalui hub USBdan Multi Card Reader.
- Membuat sandaran video yang dimainkan menggunakan unit ini. Fail boleh dipadamkan bergantung kepada keaadaan operasi peranti USB. Kami tidak akan beranggungjawab bagi segala kerosakan akibat kehilangan data.

#### **Operasi Asas USB**

Kebanyakkan fungsi boleh dikawal menggunakan skrin sumber kawalan dan skrin main balik.

#### Skrin Kawalan

#### Fail Musik

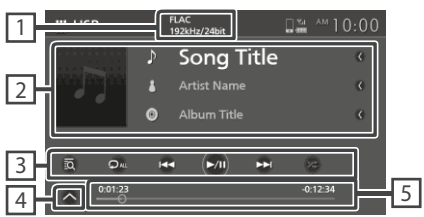

#### Fail Video

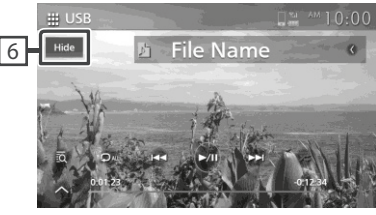

Panel Sub-Kawalan

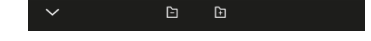

#### 1 CODEC (Model AVX dengan T-Link)

Apabila sumber beresolusi tinggi dimainkan, maklumat format dipamerkan (Fail Musik sahaja)

#### 2 Maklumat Trek

Memaparkan maklumat fail semasa. Hanya nama fail dan nama folder akan dipaparkan jika tiada maklumat tag

#### 3 Kekunci Operasi

- Image: Cari fail/trek.Untuk perincian pada operasi carian, lihat *Operasi Carian* (P.36)
- Idd I cari trek/fail sebelumnya atau seterusnya.
   Sentuh dan tahan untuk main pantas ke hadapan atau ke belakang

 D : Ulang trek/folder semasa . Setiap kali anda menyentuh kekunci, mod ulang akan bertukar mengikut turutan:

Ulang fail ( ♀• ), Ulang folder ( ♀► ), Ulang semua( ♀• )

 Main secara rawak semua trek dalam folder semasa. Setiap kali anda sentuh kekunci, mod rawak akan bertukar mengikut turutan berikut: Fail rawak( \*\* ), Main rawak dimatikan( \*\* )

#### 4 Panel Sub-Kawalan

Sentuh sebelah kiri skrin untuk memaparkan panel fungsi. Sentuh lagi untuk tutup panel.

• - + :Cari folder sebelumnya/seterusnya

#### 5 Masa Main

Untuk memastikan kedudukan masa main semasa. Anda boleh sorot bulatan ke kiri atau kanan untuk menukar posisi main.

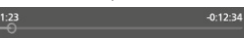

#### 6 Sorokkan (Fail video sahaja)

Skrin kawalan disorokkan

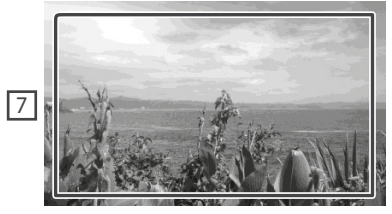

7 Kawasan paparan kekunci (Fail video sahaja)

Sentuh untuk paparkan skrin kawalan

#### **Operasi Carian**

Anda boleh mencari fail musik atau video menggunakan operasi berikut

- 1 Sentuh a pada skrin kawalan USB.
- 2 Sentuh 🔫

3 Pilih jenis senarai

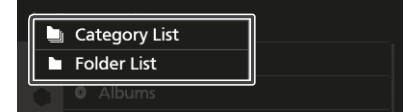

#### ΝΟΤΑ

• Untuk operasi skin senarai, skrin Senarai (P.14).

#### Carian Kategori

Anda boleh mencari fail dengan memilih kategori

- 1 Sentuh Category List.
- 2 Pilih sama ada anda ingin mencari fail *1* audio atau fail video 1.
- 3 Sentuh kategori yang dikehendaki

| e  | L Artists |  |  |  |  |
|----|-----------|--|--|--|--|
| ۲  | Albums    |  |  |  |  |
| Ð  | パ Songs   |  |  |  |  |
| 0  | ∉ Genres  |  |  |  |  |
| ţ, |           |  |  |  |  |

> Senarai dari pilihan anda dipaparkan

4 Sentuh untuk pilih item yang dikehendaki dalam senarai. Ulang langkah ini sehingga anda jumpa fail yang dikehendaki.
## Carian Folder

Anda boleh cari fail mengikut hierarki.

- 1 Sentuh Folder List.
- 2 Sentuh folder yang dikehendaki

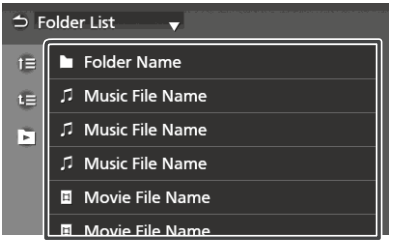

Apabila anda sentuh folder, kandungan akan dipaparkan.

3 Sentuh untuk pilih item yang dikehendaki dalam senarai. Ulang langkah ini sehingga anda jumpa fail yang dikehendaki.

## iPod/iPhone

## Penyediaan

## iPod/iPhone yang dapat disambung

Model yang mempunyai port Lightning boleh disambungkan kepada unit ini.

## 🛦 LANGKAH BERJAGA-JAGA

- Toyota tidak bertanggungjawab atas kehilangan data dari iPod, walaupun berlaku semasa menggunakan produk ini. Sila buat sandaran data iPod dengan kerap
- Jangan tinggalkan iPod anda di bawah cahaya matahari langsung untuk jangka masa yang lama.
   Pendedahan dalam masa yang lama boleh menyebabkan kerosakan atas sebab haba melampau.
- Jangan tinggalkan iPod di lokasi bersuhu tinggi
- Pasang iPod anda dengan rapi semasa memandu.Jangan biarkan iPod jatuh ke lantai, kerana ia boleh menyebabkan tersekat di bawah pedal brek atau minyak.

#### NOTA

- Apabila anda menghidupkan unit ini, iPod/iPhone akan dicas.
- Jika anda memulakan main balik selepas menyambung iPod, musik yang dimainkan pada iPod sebelum ini akan dimainkan dahulu.

## Menyambung iPod/iPhone

- 1 Sambung iPod/iPhone ke port USB (*P.14*).
- 2 Tekan ☆ . > Skrin HOME dipaparkan.
- 3 Sentuh
- 4 Sentuh iPod. (P.11)
- Untuk mencabut iPod/iPhone yang bersambung dengan kabel
- 1 Cabut iPod/iPhone.

## **Operasi Asas iPod/iPhone**

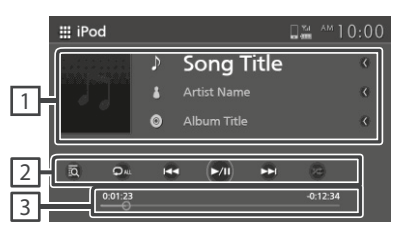

#### 1 Informasi Trek

Memaparkan maklumat fail terkini

#### 2 Kekunci Operasi

- 🖸 : Mencari Trek/Fail. Untuk pencarian operasi cari, lihat **Operasi Carian (P.39)**
- I ◄◄ ►►I Cari Fail/Trek sebelumnya/seterusnya Sentuh dan tahan untuk main pantas ke belakang / ke hadapan
- •►II:Main/Jeda
- D: Ulang trek/album semasa.Setiap kali anda sentuh kekunci, mod ulangan bertukar mengikut turutan berikut:

Ulang lagu ( 🔎 ), Ulang semua lagu (🔍), Matikan Ulangan ( 💭 )

 Main semua trek dalam album semasa. Setiap kali anda sentuh kekunci, mod rawak akan bertukar mengikut turutan berikut: Main lagu rawak ( ), Matikan rawak ( )

#### 3 Masa Main

Untuk memastikan posisi main semasa. Anda boleh sorot bulatan ke kiri atau kanan untuk menukar kedudukan main.

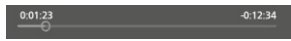

### **Operasi Cari**

Anda boleh cari fail musik dengan operasi berikut

#### NOTA

- Untuk operasi pada skrin senarai, lihat skrin Senarai (P.14)
- 1 Sentuh 🔯 skrin kawalan pada iPod/iPhone
- 2 Sentuh kategori dikehendaki

| ⇒ Ca | ategory List |
|------|--------------|
| 0    | Playlists    |
| 0    | Artists      |
| Ð    | Albums       |
| Ø    | ♫ Songs      |
|      | ∉ Genres     |
|      | Composers    |

- Senarai pilihan anda dipaparkan
- 3 Sentuh untuk pilih item dikehendaki. Ulang langkah ini sehingga anda jumpa fail dikehendaki.

## Radio

## Operasi Asas Radio

Kebanyakan fungsi dapat dikawal melalui skrin sumber kawalan

Untuk masuk sumber Radio, sentuh ikon **Radio** di skrin pilihan sumber. **(P.12)** 

#### Model Serasi RDS

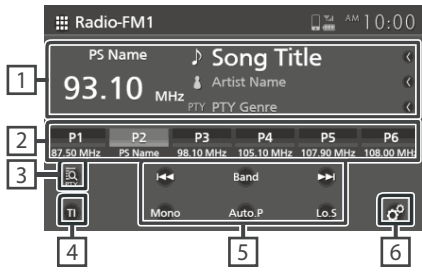

## Model Tidak Serasi RDS

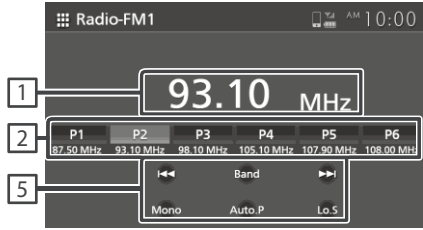

## 1 Paparan maklumat

Memaparkan maklumat stesen semasa: Frekuensi

Sentuh kawasan ini untuk tukar maklumat paparan RDS(Model RDS-

compatible sahaja)

Type A: PS name, Radio Text/Song Name, Artist Name, PTY

Type B: PSname

#### 2 Kekunci pratetap

Memanggil semula stesen yang disimpan Apabila disentuh untuk 2 saat, menyimpan stesen penerima dalam memori

## 3 PTY (FM sahaja)\*

Mencari program dengan tetapan jenis program.Untuk perincian, lihat *Carian* menggunakan jenis program (P.41).

## 4 TI (FM sahaia)\*

Menetapkan mod infotrafik dihidupkan. Untuk perincian, lihat Untuk mengaktifkan TI Penerimaan Siaga (P.42).

#### 5 Kekunci Operasi

- I⊲ ►►I : Tukar frekuensi sebelumnya/seterusnya secara manual Sentuh dan tahan untuk carian stesen dengan penerimaan yang baik secara automatik
- Band : Menukar band (FM1/ FM2, AM).
- Mono(FM sahaja):Memilih penerimaan Monaural secara manual
- Auto.P: Pratetap stesen secara automatik. Untuk perincian, lihat *Pratetap memori Auto (P.41)*
- Lo.S (FM sahaja) : Menetapkan fungsi Local Seek dihidupkan

## 🤞 🤷 (FM sahaia)\*

Memaparkan skrin Tetapan Radio. Untuk perincian, lihat *Pratetap Radio (P.43).* 

#### \* Model serasi RDS sahaja

## **Operasi Memori**

## Pratetap memori auto

Anda boleh menyimpan stesen secara automatik ke dalam memori

#### 1 Sentuh Auto.P .

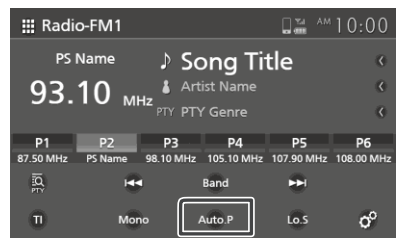

#### 2 Sentuh Yes .

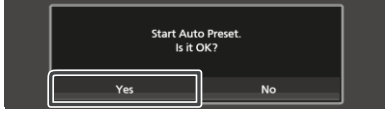

Memori Pratetap Auto dimulakan.

#### ΝΟΤΑ

- Untuk model serasi RDS, stesen yang disimpan dalam fungsi memori pratetap auto dimainkan adalah terhad dengan tetapan berikut
  - Apabila fungsi AF ditetapkan ke "AF" atau "AF Regional" di skrin Tetapan Radio dan mod infotrafik dimatikan, hanya Data Sistem Radio yang disimpan.
  - Apabila mod infotraik dihidupkan, hanya Data Sistem Radio yang mengandungi maklumat TI disimpan

## 📕 Memori Manual

Anda boleh simpan stesen penerima semasa ke dalam memori

- 1 Pilih stesen yang anda ingin simpan kedalam memori
- 2 Sentuh **P#** (#:1-6) dimana anda ingin simpan stesen sehingga 2 saat dan berbunyi beep

## **Operasi Memilih**

## Memilih Pratetap

Anda boleh pilih stesen yang disimpan

1 Sentuh kekunci pratetap yang dikehendaki

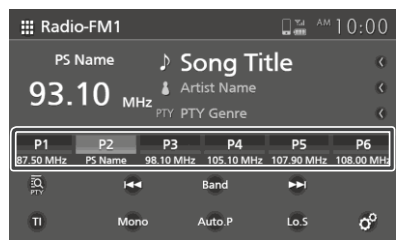

## Cari menggunakan jenis program (FM sahaja) (Model RDScompatible sahaja)

Anda boleh menala stesen dengan program spesifik apabila mendengar FM.

1 Sentuh PTY .

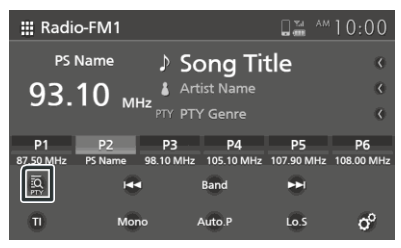

Skrin carian PTY dipaparkan.

- 2 Pilih jenis program dari senarai.
- 3 Sentuh Search.

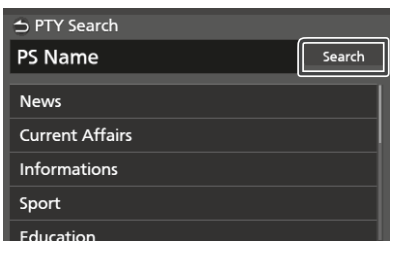

Anda boleh cari stesen dari jenis program yang dipilih

## Berita Terkini dan InfoTrafik (FM sahaja) (Model serasi RDS)

Anda boleh dengar dan lihat infotrafik, berita dan buletin amaran secara automatik apabila buletin dimulakan. Apabila buletin lengkap, radio akan kembali ke stesen asal.

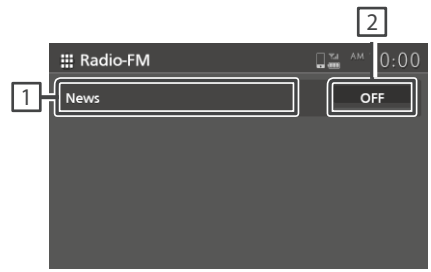

#### 1 Teks Maklumat

Memaparkan Infotrafik, Berita dan mesej Amaran.

#### 2 OFF (Maklumat Trafik/Berita sahaja)

InfoTrafik:Menetapkan fungsi InfoTrafik dimatikan dan kembali ke skrin asal.

Berita: Menetapkan gangguan buletin berita dimatikan dan kembali ke skrin asal.

#### NOTA

- Fungsi InfoTrafik wajib dihidupkan bagi skrin InfoTrafik dipaparkan secara automatik (*P.42*)
- Fungsi gangguan buletin berita wajib dihidupkan bagi skrin Berita dipaparkan secara automatik. (**P.43**)
- Tetapan kelantangan semasa penerimaan maklumat trafik disimpan secara automatik.
   InfoTrafik/Berita/Amaran yang diterima seterusnya, unit akan panggil semula tetapan kelantangan secara automatik.

## Untuk mengaktifkan Penerimaan Siaga TI

1 Sentuh Band untuk bertukar ke band FM.

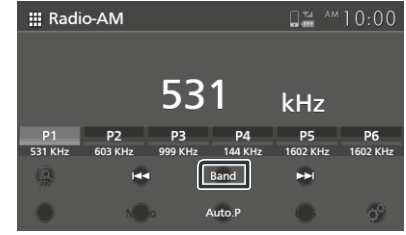

## 2 Sentuh TI.

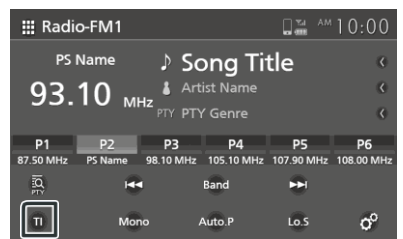

Mod InfoTrafik ditetapkan

## Tetapan Radio (FM sahaja) (Model RDS-compatible)

Anda boleh tetapkan parameter radio

- 1 Sentuh **Band** untuk tukar ke band FM
- 2 Sentuh ° .

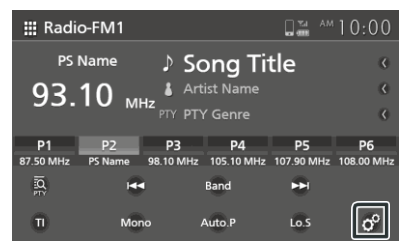

- Skrin Tetapan Radio dipaparkan.
- 3 Tetapkan setiap item seperti berikut.

| 👈 Radio Setup   |                     |
|-----------------|---------------------|
| News            | OFF                 |
| AF Search       | OFF                 |
| Auto TP Seek    | ON                  |
| PTY Language    | British English(en) |
| Antenna Control | ON                  |
| Antenna Control | ON                  |

### Berita

Tetapkan masa gangguan buletin berita. Tetapan asal ialah "OFF".

## AF

- AF : Apabila penerimaan stesen lemah, pertukaran automatik ke stesen yang menyiarkan program yang sama di rangkaian
- AF Regional:Mengehadkan stesen ke kawasan spesifik semasa menggunakan kawalan "AF"
- OFF (Tetapan asal): Membatalkan fungsi

#### TPAuto Cari

Apabila maklumat InfoTrafik lemah, secara automatik carian stesen yang mempunyai peneriman lebih baik. Tetapan asal "ON".

#### Bahasa PTY

Memilih bahasa paparan untuk fungsi PTY.

#### Kawalan Antena

Membenarkan anda untuk mematikan Sistem Data Radio untuk mengelakkan antena yang didorong oleh motor memanjang. Tetapan asal ialah "ON"

## Komponen Luaran Lain

## Menggunakan PVM/kamera belakang

## 📕 Pandangan kamera

Apabila gear digerakkan ke kedudukan Reverse (R), skrin AVX secara automatik bertukar ke gambar kamera skrin penuh.

## AWAS

- Gambar yang jelas tidak dapat dipaparkan pada skrin jika kanta kamera belakang kotor. Jika terdapat titisan air atau lumpur dll. pada kanta kamera, basuh dan lap menggunakan kain lembut. Jika kanta terlalu kotor, basuh dengan cecair pembersih lembut.
- Kualiti imej mungkin menurun bergantung kepada persekitaran seperti waktu malam atau tempat yang gelap.
- Jarak yang dapat dijangka oleh kamera belakang adalah terhad.
- Objek yang terletak lebih tinggi dari kamera belakang mungkin tidak dipaparkan pada skrin.
- Pandangan kamera belakang dipadamkan secara automatik jika gear diselaraskan kepada kedudukan selain daripada kedudukan REVERSE (R).
- Mod pandangan kamera belakang adalah sebagai bantuan semasa mengundur. Jangan gunakan fungsi ini untuk tujuan hiburan.

## Tetapan Kamera

- 1 Tekan 🗘 butang Menu popup dipaparkan.
- 2 Sentuh
  - Skrin sistem dipaparkan.
- 3 Sentuh [Kamera].

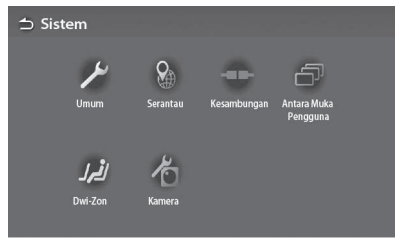

Skrin kamera dipaparkan.

#### **4** Tetapkan item seperti berikut.

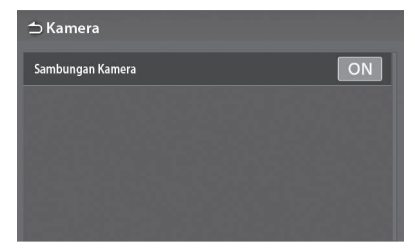

■ [Sambungan Kamera] Tetapkan sama ada hendak menggunakan kamera pandangan belakang.

## Pemain audio luaran (AUX)

- Sambungkan komponen luaran ke terminal input AUX. (P.15)
- 2 Pilih [AUX] sebagai sumber. (P.12)
- **3** Hidupkan komponen bersambung dan sumber mula dimainkan.

## Tetapan

## Melaraskan Paparan

- 1 Tekan **O** butang.
  - Menu popup dipaparkan.
- 2 Sentuh 💌

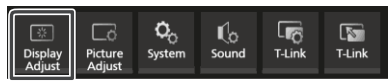

- Skrin kawalan paparan dipaparkan.
- 3 Laraskan setiap tetapan seperti berikut

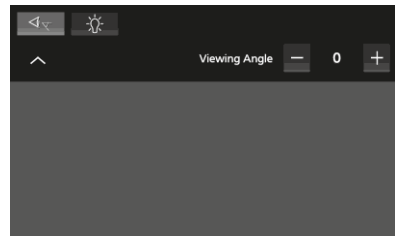

#### 

Jika imej pada skrin tidak sekata, laraskan sudut pandangan. Semakin kecil nilai, imej nampak lebih putih. "0" (Tetapan asal)/"1"/"2"/"3"

#### 

Melaraskan lampu latar. ("-4" to "4")

## Melaraskan Gambar

Anda boleh melaraskan kualiti imej video, skrin menu dll.

1 Tekan **O** butang.

Menu popup dipaparkan

2 Sentuh 🗔 .

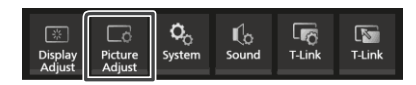

Skrin kawalan gambar dipaparkan

#### 3 Laraskan setiap tetapan seperti berikut

| 0 | * | ÷, | ļ        |   |   |
|---|---|----|----------|---|---|
| ^ |   |    | Contrast | 0 | + |
|   |   |    |          |   |   |
|   |   |    |          |   |   |
|   |   |    |          |   |   |
|   |   |    |          |   |   |

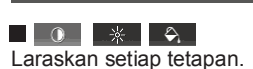

■ (Kamera sahaja) Melaraskan warna. ("-4" to "4")

Filih mod skrin

Full: Memaparkan video dengan nisbah 16:9.

Normal: Memaparkan video dengan nisbah 4:3.

Auto:

DVD dan Video-CD: video 16:9 dipaparkan dalam mod **Full** dan video 4:3 dipaparkan dalam mod **Normal**. Peranti USB dan media cakera: Memaparkan video penuh tanpa menukar nisbah/melintang atau menegak)

#### NOTA

 Pelarasan tetapan bergantung kepada sumber semasa

## **Tetapan Sistem**

- 1 Tekan ♥ butang ➤ Menu popup dipaparkan.
- 2 Sentuh Co

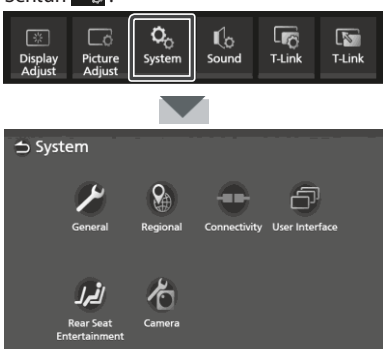

Untuk tetapan, lihat setiap bahagian di bawah

- Sistem General (P.46)
- Sistem Regional (P.8)
- Sistem Connectivity (P.18)
- Sistem User interface (P.47)
- Sistem Dual Zone (P.49)
- Sistem Camera (P.44)

## Sistem General

Anda boleh memastikan maklumat unit ini.

- Tekan ♥ butang
   > Menu popup dipaparkan.
- 2 Sentuh <sup>©</sup>∕<sub>∞</sub>. → Skrin System dipaparkan
- 3 Sentuh General.

| 🗅 System                            |          |              |                |  |
|-------------------------------------|----------|--------------|----------------|--|
| General                             | Regional | Connectivity | User Interface |  |
| لغرار<br>Rear Seat<br>Entertainment | Camera   |              |                |  |

Skrin General dipaparkan

 4 Tetapkan setiap parameter seperti berikut.
 ■ Maklumat Perisian Mengesahkan versi perisian unit ini

(P.46)

Lesen Sumber Luar Memaparkan lesen sumber luar.

■ Restore Factory Default Sentuh Restore Factory Default dan sentuh Yes untuk tetapkan semua tetapan ke tetapan asal.

## Maklumat Perisian

Anda boleh memastikan versi perisian unit ini

- 1 Sentuh **Software Information** di skrin General
- 2 Pastikan versi perisian

| Software Information |   |
|----------------------|---|
| Serial Number        | - |
| Application Version  |   |
|                      |   |
|                      | • |
|                      | - |
|                      |   |

### Sistem User Interface (Antara Muka Penguna)

- 1 Tekan 🗘 butang
  - Menu popup dipaparkan.
- 2 Sentuh 😋.
  - Skrin System dipaparkan.
- 3 Sentuh User Interface.

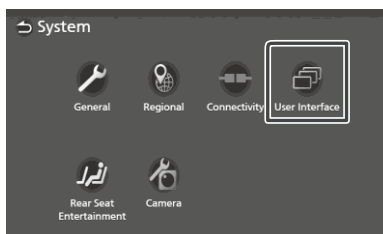

Skrin User Interface dipaparkan

4 Tetapkan setiap parameter ke tetapan berikut

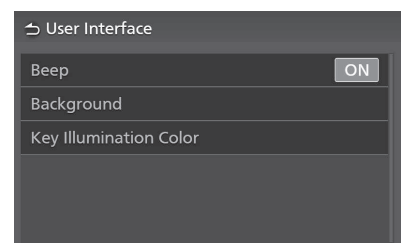

#### Beep

Menghidupkan atau mematikan nada kekunci sentuh. Tetapan asal ialah "ON"

#### Latar Belakang

Anda boleh menukar imej latar (P.47)

## Warna Pencahayaan Kekunci

Anda boleh tukar warna kekunci. (P.48)

## Menukar Imej Latar Belakang

- 1 Sentuh Background pada skrin User Interface
- 2 Pilih imej

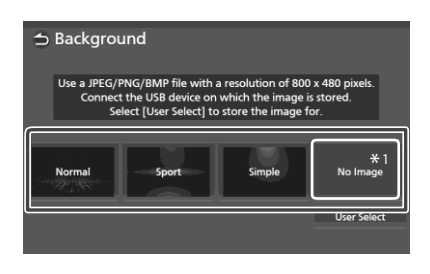

\*1 Muat naik imej asal terlebih dahulu

### Muat naik imej original

Anda boleh muat naik imej dari peranti USB yang disambungkan dan tetapkan sebagai imej latar belakang.

Sebelum memulakan prosedur, anda perlu menyambungkan peranti yang mengandungi imej terlebih dahulu.

- 1 Sentuh **User Select** pada skrin Background
- 2 Pilih imej untuk muat naik

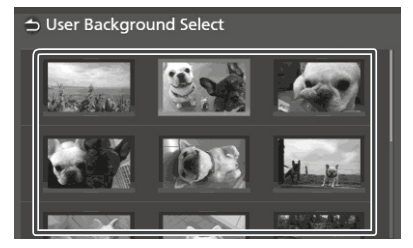

#### Tetapan

3 Sentuh Enter.

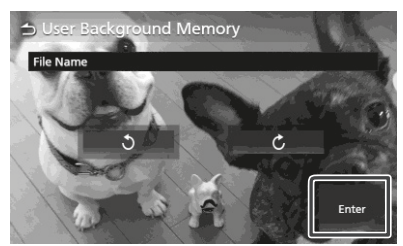

Imej yang dipilih dimuat naik dan paparan kembali ke sskrin Background

#### NOTA

- Menyentuh 
   memutarkan imej arah lawan jam
- Menyentuh C memutarkan imej arah jam
- Fail gambar: JPEG (.jpg, .jpeg), PNG (.png), BMP (.bmp)

## Menukar warna kekunci

- 1 Sentuh Key Color pada skrin the User
- 2 Pilih warna kekuci

| 🕁 Key Color |    |            |
|-------------|----|------------|
|             |    |            |
|             | 1- | User Scain |
|             |    | Adjust     |
|             |    |            |

## 3 Sentuh 🗅 .

Menyimpan warna dibuat sendiri Anda boleh simpan warna yang dibuat sendiri

- 1 Sentuh **User** pada skrin Key Color.
- 2 Sentuh Adjust.
- 3 Gunakan dan + untuk melaraskan nilai warna

| → Key Color RGI | В           |            |
|-----------------|-------------|------------|
| Red Value       | Green Value | Blue Value |
| <u> </u>        | - 0 +       | - 0 +      |
|                 |             |            |
|                 |             |            |
|                 |             |            |
|                 |             |            |

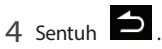

## Sistem Dual Zone (Dwi-Zon)

Anda boleh memilih sumber berbeza untuk kedudukan depan dan belakang di dalam kenderaan.

#### NOTA

- Fungsi ini tersedia untuk kenderaan yang dilengkapi dengan Sistem Dwi-Zon.
- Fungsi ini tidak berfungsi dalam kereta di bawah
  Tiada pembesar suara yang dilengkapi.
  - Tiada peribesal suara yang dilengkapi.
     Tiada monitor belakang yang dilengkapi.

## 1 Tekan 🗘 butang.

> Menu Popup terpapar

## 2 Sentuh

≻Skrin sistem terpapar

#### 3 Sentuh Dwi-Zon

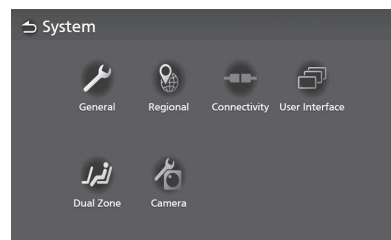

≻Skrin sistem terpapar

#### **4** Sentuh Pilihan Zon.

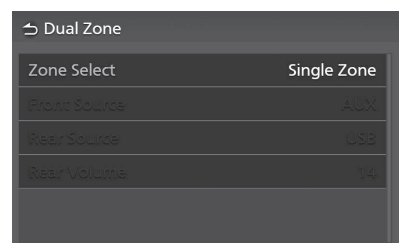

## 5 Sentuh Dwi-Zon

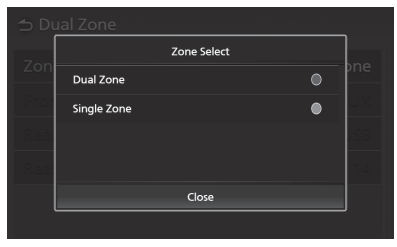

**6** Set setiap sumber seperti berikut.

| Dual Zone     Dual Zone     Dual Zo |           |
|----------------------------------------------------------------------------------------------------|-----------|
| Zone Select                                                                                                    | Dual Zone |
| Front Source                                                                                                    | AUX       |
| Rear Source                                                                                                    | USB       |
| Rear Volume                                                                                                    | 14        |
|                                                                                                    |           |

#### Pilih Zon

Sentuh **Zon Tunggal** untuk mematikan fungsi Dwi-Zon.

#### Sumber Di hadapan / Belakang

Pilih sumber untuk setiap. Sumber Belakang, OFF/Cakera/USB/AUX

#### Bunyi Belakang

Laraskan bunyi sumber di belakang.

#### ΝΟΤΑ

- Apabila anda memilih sumber yang tidak termasuk video sebagai Sumber Di belakang, monitor belakang tidak akan terpapar sebarang imej.
- Apabila "Pilih Zon" di set kepada "Dwi-Zon, fungsi seperti berikut di bawah tidak tersedia.
  - Pemudar (P.50)
  - Kawalan Pengimbang/Kesan Bunyi/Kedudukan Pendengaran/DTA (**P.51,52,53**)
  - Main semula Sumber Bunyi Fail Resolusi Tinggi (Hanya AVX Premium)

## Kombinasi boleh dipilih

| Sumber Di hadapan                  | Sumber Di belakang               |
|------------------------------------|----------------------------------|
| T-Link                             | OFF                              |
| Audio Bluetooth                    | OFF/Cakera(DVD)/CD-Video/AUX     |
| Radio                              | OFF/Cakera/USB/AUX               |
| Cakera (DVD)/<br>CD-Video)         | OFF/Cakera/USB/AUX               |
| Cakera (CD Muzik/<br>Media cakera) | OFF/AUX                          |
| AUX                                | OFF/Cakera/USB/AUX               |
| USB                                | OFF/Cakera (DVD/CD-Video/USB/AUX |
| iPod                               | OFF/Cakera (DVD/CD-Video/AUX)    |

## Kawalan Audio

Anda boleh melaraskan pelbagai tetapan seperti kawalan audio

- 1 Sentuh 📿 butang.
  - Menu popup dipaparkan.
- 2 Sentuh 🕻

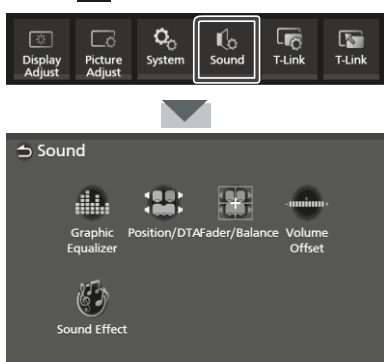

Lihat bahagian berikut untuk membuat tetapan

- Kawalan equalizer (P.51)
- Tetapkan posisi mendengar/ DTA (P.53)
- Mengawal audio umum (Fader/Balance) (P.50)
- Tetapkan kelantangan offset (P.52)
- Menetapkan kesan bunyi (P.52)

## Mengawal Audio Umum

- 1 Tekan 🗘 butang.
  - Menu popup dipaparkan.
- 2 Sentuh 🕼 .
  - Skrin Audio dipaparkan
- 3 Sentuh Fader/Balance.

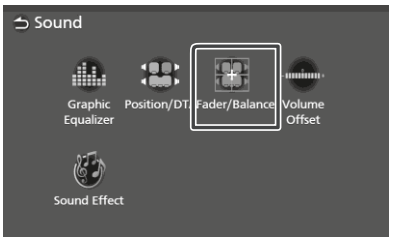

4 Tetapkan setiap parameter seperti berikut.

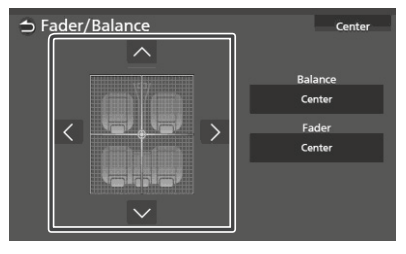

Fader/ Balance

Laraskan keseimbangan kelantangan disekitar kawasan sentuhan

✓ dan ➤ melaraskan keseimbangan kelantangan kiri dan kanan

▲ dan ➡ melaraskan keseimbangan kelantangan depan dan belakang

Center Membatalkan pelarasan

## Kawalan Penyamaan

Anda boleh melaras penyamaan dengan memilih tetapan yang dioptimumkan untuk setiap kategori

- 1 Tekan 📿 butang.
  - Menu popup dipaparkan.
- 2 Sentuh Co
  - Skrin audio dipaparkan.
- 3 Sentuh Equalizer.

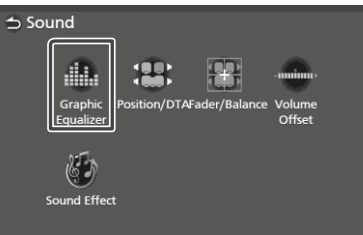

4 Sentuh skrin dan tetapkan Graphic Equalizer seperti yang dikehendaki

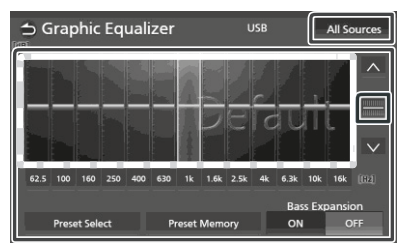

#### Tahap peningkatan (kawasan dalam bingkai berbintik)

Laraskan tahap peningkatan dengan menentuh bar frekuensi

Anda boleh pilih bar frekuensi dan laraskan tahap dengan 🔼 💟.

#### Pilihan Pratetap

Memaparkan skrin untuk pemilihan lengkung penyamaan yang dipratetap (P.51)

#### Memori Pratetap

Menyimpan lengkung penyamaan yang dilaraskan sebagai "User".

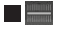

Memulakan (meratakan) lengkung semasa EQ.

#### Semua Sumber

Mengapilikasi lengkung penyamaan yang dilaraskan ke semua sumber. Sentuh All Sources dan sentuh OK pada skrin pengesahan.

■ ON/ OFF (Tetapan Bass Extend) Apabila dihidupkan, frekuensi rendah daripada 62.5Hz ditetapkan ke tahap peningkatan yang sama(62.5Hz).

## Panggil semula lengkung EQ

- 1 Sentuh Preset Select.
- 2 Pilih lengkung EQ.

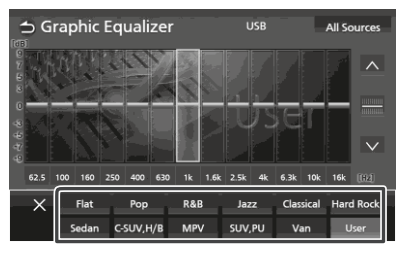

## **Kelantangan Offset**

Menyelaras kelantangan bagi sumber semasa untuk meminimakan perbezaan antara sumber berlainan.

- 1 Sentuh 📿 butang.
  - Menu popup dipaparkan.
- 2 Sentuh
  - Skrin Audio dipaparkan.
- 3 Sentuh Volume Offset.

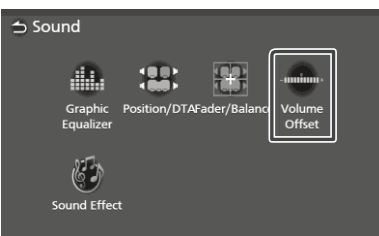

4 Sentuh + atau – untuk melaraskan tahap.

| Volume Offs | et     | USB | Initialize |
|-------------|--------|-----|------------|
| Radio - FM  | _ 0000 | 0   |            |
| Radio - AM  | _ 0000 |     |            |
| Disc(Video) | _000   |     |            |
| Disc(Audio) | _000   |     |            |
| USB         | _ 000  |     | <u> </u>   |
| 1           |        |     |            |

#### Initialize

Kembali ke tetapan asal Sentuh **Initialize** dan sentuh **Yes** pada skrin pengesahan

#### NOTA

 Jika anda menaikan kelantangan bunyi, turunkan kelantangan menggunakan "Volume Offset". Menukar sumber secara tiba-tiba boleh menyebabkan output kelantangan yang melampau

## **Kesan Bunyi**

Anda boleh tetapkan kesan bunyi

- 1 Sentuh **O** butang.
  - Menu Popup dipaparkan.
- 2 Sentuh 🚺.
  - Skrin audio dipaparkan.
- 3 Sentuh Sound Effect.

| ⇒ Sound                 |               |              |                  |
|-------------------------|---------------|--------------|------------------|
|                         | -             | 83           |                  |
| Graphic Po<br>Equalizer | osition/DTAFa | ader/Balance | Volume<br>Offset |
| Sound Effect            |               |              |                  |

4 Tetapkan setiap parameter seperti di bawah

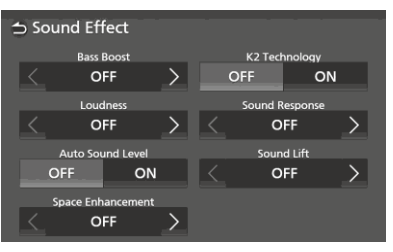

#### Bass Boost

Menetapkan jumlah Bass Boost. "OFF"/ "1"/"2"/"3"

#### Loudness

Menetapkan jumlah Loudness untuk nada tinggi dan rendah "OFF", "Low", "High"

#### Auto Sound Level

Kualiti suara dioptimumkan secara automatik mengikut kelajuan semasa kenderaan "OFF", "ON"

#### Space Enhancement

Memilih suasana untuk ruang penambahbaikan bunyi.

"OFF"/"Small"/"Medium"/"Large". Tetapan ini tidak terdapat untuk sumber Radio

#### Teknologi K2

Menghidupkan atau mematikan fungsi K2

Teknologi untuk mengekstrapolasi dan menambah dengan algoritma proprietari, julat frekuensi tinggi yang dipotong semasa pengekodan

#### Respon Bunyi

Membuat bunyi lebih realistik secara maya menggunakan sistem Digital Signal Processor (DSP)

Pilih tahap dari "OFF"/ "1"/ "2"/ "3".

#### Menaikkan Bunyi

Anda boleh melaraskan tinggi pembesar suara mengikut citarasa mendengar anda. "OFF"/"Low"/"Middle"/"High".

## Kedudukan Mendengar/DTA

Kedudukan mendengar /DTA membenarkan anda untuk menambah baik bunyi bergantung kepada kedudukan tempat duduk anda.

Kedudukan mendengar /DTA membenarkan anda untuk menetapkan "Listening Position" dan"Front Focus". Anda tidak boleh menetapkan keduanya dalam masa yang sama.

- 1 Tekan 📿 butang.
  - Menu popup dipaparkan.
- 2 Sentuh 🕻
  - Skrin audio dipaparkan.
- 3 Sentuh Position/DTA.

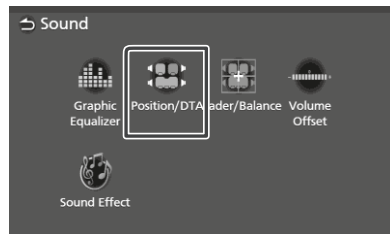

- Menetapkan Kedudukan Mendengar (P.53)
- Menetapkan Tumpuan Hadapan (P.54)

## Kedudukan Mendengar

Melaraskan masa pengeluaran bunyi supaya bunyi dari pembesar suara yang berasingan sampai pada masa yang sama.

- 1 Sentuh Listening Position pada skrin Position/DTA
- 2 Pilih kedudukan mendengar dari Front R (Kanan hadapan), Front L (Kiri hadapan), Front All (Semua hadapan),dan All .

| Listening Position Front Focus |
|--------------------------------|
|                                |
| Front L Front R                |
| Front All All                  |
| Adjust                         |

#### Kawalan Kedudukan DTA

Anda boleh menetapkan kedudukan mendengar dengan teliti

- 1 Sentuh Adjust.
- 2 Sentuh Delay.
- 3 Sentuh **∢** atau **>** untuk menetapkan masa kelewatan untuk pembesar suara yang dipilih

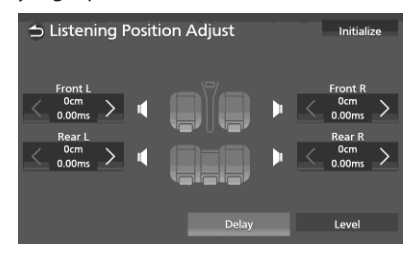

4 Sentuh Level.

5 Sentuh **K** atau **>** untuk melaraskan tahap bunyi pembesar suara yang dipilih

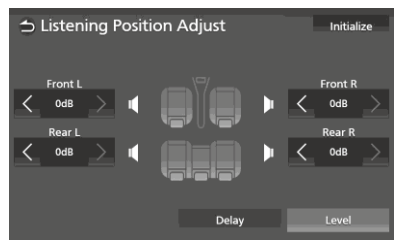

#### NOTA

 Untuk menetapkan semula tetapan Delay dan Level, sentuh
 Initialize dan Yes pada skrin pengesahan

## 🔳 Tumpuan Hadapan

Anda boleh menumpukan imej khayalan bunyi di hadapan tempat duduk yang dipilih.

- 1 Sentuh **FrontFocus** pada skrin Position/DTA
- 2 Pilih kedudukan tumpuan hadapan Untuk **Front All** dan **All**, pilih Priority L atau R bergantung kepada sebelah mana anda ingin letakkan imej khayalan bunyi.

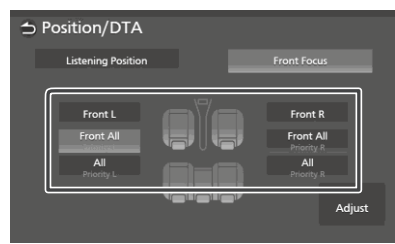

## Tetapan Terperinci Tumpuan Hadapan

- 1 Sentuh Adjust.
- 2 Sentuh Delay.
- 3 Tetapkan setiap parameter seperti berikut

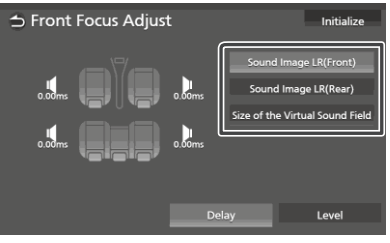

**Sound Image LR (Front)** Tumpukan imej bunyi pada bahagian depan tempat duduk hadapan

Sound Image LR (Rear) Tumpukan imej bunyi pada bahagian depan tempat duduk belakang

Size of the Virtual Sound Field Melaraskan saiz imej bunyi mengikut citarasa anda. Jika bunyi dialihkan dari depan, alihkan kebelakang semula menggunakan Sound Image LR (Front) atau Sound Image LR (Rear).

- 4 Sentuh Level.
- 5 Sentuh atau untuk melaraskan tahap bunyi pembesar suara yang dipilih

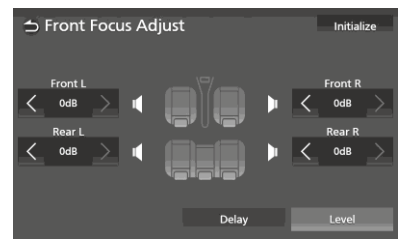

#### NOTA

 Untuk menetapkan semula tetapan Delay dan Level, sentuh Initialize dan Yes pada skrin pengesahan

## Suis Kawalan Roda stereng

Unit ini boleh dikawal melalui suis stereng.

#### NOTA

Untuk fungsi suis kawalan roda stereng berbeza bergantung kepada kenderaan dan gred kenderaan

## Operasi mengunakan suis kawalan roda stereng

| Kekunci     | Tekan                                                                        | Tekan dan Tahan                                |
|-------------|------------------------------------------------------------------------------|------------------------------------------------|
| <b>L</b> ]+ | Naikkan Kelantangan                                                          | Naikkan kelantangan secara berterusan          |
| <b>U</b> -  | Turunkan kelantangan                                                         | Turunkan kelatangan secara berterusan          |
| MODE        | Menukar sumber                                                               | Pembisuan ON/OFF                               |
| ^           | Pilih stesen radio pratetap. Pilih<br>trek,fail,jilid seterusnya             | Mencari stesen radio Carian<br>ke hadapan      |
| $\sim$      | Pilih stesen radio pratetap. Pilih<br>trek,fail,jilid sebelumnya             | Mencari stesen radio Carian<br>ke belakang     |
| فر          | Menerima panggilan masuk.<br>Membuat panggilan                               | Menolak panggilan masuk Mematikan<br>panggilan |
| •           | Menolak panggilan masuk.<br>Matikan panggilan.                               |                                                |
| VOICE       | Memulakan Pengawalan Suara telefon<br>pintar(Bergantung pada telefon pintar) | Mematikan Pengawalan Suara telefon pintar      |

## Kawalan Jauh

Unit ini boleh dioperasikan menggunakan alat kawalan jauh

## **A** AMARAN

- Jangan menelan bateri.
   Boleh menyebabkan melecur atas tindak balas kimia
- Alat kawalan jauh yang dibekalkan untuk produk ini mengandungi bateri jenis syiling/butang
- Jika tertelan bateri jenis syiling/butang,kelecuran dalaman yang teruk boleh berlaku dalam masa 2 jam setelah menelan bateri ini dan boleh menyebabkan kematian.
- Jauhkan bateri daripada jangkauan kanak-kanak pada setiap masa. Jika petak bateri tidak dapat ditutup dengan rapi, berhenti menggunakan produk ini dan jauhkannya dari jangkauan kanak -kanak
- Jika anda mengesyaki bahawa bateri telah tertelan atau termasuk ke dalam mana-mana bahagian badan, sila dapatkan rawatan perubatan dengan segera
- Jangan biarkan alat kawalan jauh jatuh ke lantai kenderaan, ianya mungkin menyebabkan pedal minyak atau brek tersekat

## 🛦 LANGKAH BERJAGA-JAGA

- Jangan tinggalkan bateri berdekatan api atau cahaya matahari langsung. Kebakaran, letupan atau haba melampau boleh berlaku.
- Jangan cas semula, dihangatkan, dipecah, dipotong atau diletakkan dalam api kerana boleh menyebabkan kebocoran cairan.Jika cecair bateri terkena mata atau baju, basuh dengan air serta merta dan dapatkan rawatan
- Bahaya letupan jika bateri Litium tidak ditukar dengan betul. Tukar hanya dengan jenis yang sama atau setara.

## Mengunakan alat kawalan

Halakan alat kawalan jauh ke arah panel hadapan untuk digunakan.

 Alat kawalan mungkin tidak berfungsi dengan baik dalam cahaya matahari langsung

#### PENTING

- Jangan simpan alat kawalan ditempat berhaba tinggi atau mengena matahari langsung
- Jangan biarkan alat kawalan jatuh ke lantai kenderaan, ianya mungkin menyebabkan minyak atau brek tersekat

## Mengeluarkan kunci bateri

tarik kunci bateri dari alat kawalan untuk mengaktifkan bateri

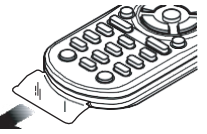

Menukar bateri alat kawalan jauh

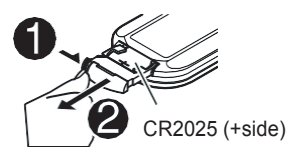

- Gunakan bateri butang komersial(CR2025).
- Masukkan bateri dengan hujung kutub +dan-diselaraskan dengan betul
- Jika alat kawalan jauh tidak berfungsi dengn baik, tukar bateri

#### Kawalan Jauh

## Fungsi Butang Alat Kawalan Jauh

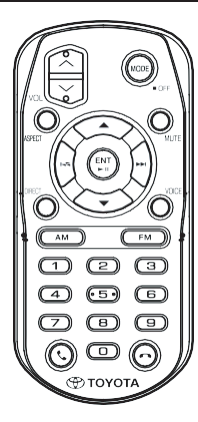

| Nama              | Fungsi                                                                                                    |
|-------------------|----------------------------------------------------------------------------------------------------|
| MODE              | <ul> <li>Memilih sumber. (Tekan)</li> <li>Memadamkan kuasa. (Tahan)</li> </ul>                                                                                                    |
| VOL ~~            | Melaraskan kelantangan                                                                                                    |
| ASPECT            | Menukar nisbah.<br>• Untuk mengesahkan nisbah tetapan<br>semasa,gunakan panel sentuh.<br>(P.45)                                                                                     |
| MUTE              | Merendahkan kelantangan apabila<br>ditekan sekali.<br>Mengembalikan kelantangan                                                                                                    |
| *<br>*            | Memilih folder untuk dimainkan<br>Untuk sumber DVD/Video-CD, pilih tajuk<br>untuk dimainkan                                                                                         |
|                   | Memilih trek atau fail untuk dimainkan.<br>Untuk sumber radio, menukarkan stesen<br>diterima oleh unit.<br>Untuk sumber DVD/Video-CD, pilih<br>jilid/aksi/trek yang ingin dimainkan |
| ENT<br>►II        | <ul> <li>Mainkan/jeda* main balik.</li> <li>Melakukan fungsi pilihan.</li> </ul>                                                                                                    |
| DIRECT            | menukarkan mod carian langsung.<br>Untuk perincian mod carian langsung,<br>lihat <b>Mod carian langsung (<i>P.58</i>)</b>                                                           |
| VOICE             | Mengaktifkan kawalan bunyi                                                                                                    |
| AM<br>FM          | Memilih band FM/AMuntuk diterima                                                                                                    |
| Numeric<br>Keypad | <b>1 - 6</b> : Memasukan nombor stesen<br>dipratetap. Membolehkan anda mencari<br>dalam mod carian langsung.                                                                        |
|                   | Untuk perincian mod carian langsung,<br>lihat <b>Mod carian langsung (<i>P.58</i>)</b>                                                                                              |
| و                 | Memaparkan skrin Bebas Tangan<br>( <b>P.22</b> )<br>Apabila pangillan masuk, menjawab<br>pangilan                                                                                   |
| •                 | Mematikan/Menolak Panggilan                                                                                                    |

#### Kawalan Jauh

## Mod carian langsung

Menggunakan alat kawalan jauh, anda boleh lompat ke fail yang dikehendaki, jilid trek dll.dengan memasukkan nombor sepadan dengan kandungannya

#### NOTA

- Operasi ini tidak dapat dibuat untuk peranti USB dan iPod
- 1 Tekan butang MODE beberapa kali sehingga sumber dikehendaki dipaparkan
- 2 Tekan butang DIRECT untuk memilih kandungan

Kandungan yang ada adalah berbeza mengikut jenis sumber

**DVD** Nombor Tajuk/Nombor Babak

Video-CD 1.X and 2.X (PBC OFF) Nombor Trek

Video-CD 2.X (PBC ON) Nombor Aksi/Nombor Trek

Music CD Nombor Trek

Radio Nilai Frekuensi

- 3 Masukkan nombor kandungan yang anda ingin mainkan menggunakan kekunci nombor
- 4 Untuk DVD atau Video-CD,CD musik, tekan butang ENT

Untuk Radio, tekan butang 🖛 atau 🍉 .

Kandungan yang sepadan dengan nombor yang anda masukkan dimainkan.

## Penyelesaian Masalah

## Masalah dan Penyelesaiannya

Jika anda mempunyai masalah menggunakan produk ini, sila lihat bahagian ini. Masalah yang paling biasa disenaraikan di bawah, bersamasama dengan sebab dan penyelesaian yang mungkin. Penyelesaian untuk masalah anda tidak didapati di sini, hubungi penjaga anda atau Pusat Perkhidmatan Toyota terdekat

#### NOTA

- · Sesetengah fungsi dari unit ini mungkin dibatalkan oleh sesetengah tetapan pada unit ini
- · Apa yang mungkin kelihatan sebagai kerosakan di dalam unit anda mungkin disebabkan oleh kesilapan operasi

## 📕 Tentang tetapan

- Tidak dapat memilih destinasi output sub-sumber dalam dwi-zon
- Tidak dapat melaraskan kelantangan pembesar suara belakang
- Fungsi dwi-zon dibatalkan.
- Tetapkan fungsi dwi-zon ke ON. Lihat Sistem Dwi-Zon (P.49)

Tidak dapat menyediakan equalizer.

Fungsi dwi-zon dihidupkan

Tetapkan fungsi dwi-zon ke OFF. Lihat ⊳ sistem dwi-zon (P.49).

## Tentang Operasi Audio

#### Tidak dapat memilih folder.

Fungsi main rawsak dihidupkan

Matikan fungsi main rawak

#### Tidak dapat main ulang semasa main balik Video-CD

Fungsi PBC dihidupkan

Matikan fungsi PBC

#### Cakera dipilih tidak dimainkan sebaliknya cakera lain dimainkan

Cakera kotor

- Bersihkan cakera. See Langkah berjaga-jaga mengendalikan cakera (P.5)
- Cakera mempunyai kesan calar teruk.
- masukkan cakera lain

#### Bunyi melompat apabila fail audio dimainkan

Cakera calar atau kotor

- Bersihkan cakera. Lihat Langkah berjagajaga membersihkan cakera (P.5)
- Cakera mempunyai kesan calar teruk
- Rakam fail sekali lagi atau tukar cakera.

#### T-Link tidak berbunvi.

- Sahkan peranti T-Link yang dipasang adalah dipilih dalam persediaan sambungan Bluetooth.
- Tingkatkan kelantangan pada telefon pintar anda.
- Cuba aplikasi muzik lain. Sesetengah aplikasi tidak menyokong main semula T-Link.

Aplikasi Apple Music tidak menyokong untuk main semula semasa T-Link.

#### Sumber iPod atau Bluetooth tidak berbunvi.

Jika sebelum ini anda menggunakan sumber T-Link, sahkan fungsi rakaman skrin iPhone dihentikan.

#### Tidak boleh mengendalikan T-Link dengan operasi panel sentuh.

Fungsi operasi yang ada mungkin berbeza dari yang dikendalikan pada peranti. Sesetengahnya tidak berfungsi dengan operasi pada unit ini bergantung kepada peranti yang bersambung.

## Mesej Kesilapan

Apabila anda gagal untuk mengendalikan unit dengan betul, punca kegagalan muncul sebagai mesej pada skrin.

#### Terdapat ralat dalam pendawaian pembesar suara. Sila semak sambungan.

Litar perlindungan telah diaktifkan kerana pendawaian pembesar suara mempunyai litar pintas atau ia telah bersentuhan dengan casis kereta

Jalankan wayar semula atau tambah penebat pada kabel pembesar suara sebagai sesuai dan matikan kuasa dan hidupkan semula

#### **Terlalu Panas**

Apabila suhu dalaman unit ini meningkat kepada 60 ° C atau lebih, litar perlindungan diaktifkan dan anda mungkin tidak dapat mengendalikan unit. Gunakan semula unit selepas unit sejuk.

#### Cakera tidak dapat dimainkan

Pemain cakera rosak

Keluarkan cakera dan masukkan semula.

#### Masalah Cakera

Cakera yang tidak dapat dimainkan dimasukkan

Fukar cakera. Lihat Fail dan Media yang dapat dimainkan (P.61)

#### Tidak dapat dibaca

Cakera kotor

 Bersihkan cakera. Lihat Langkah berjaga-jaga mengendalikan cakera (P.5)

Cakera terbalik.

Masukkan semula cakera dengan bahagian label di atas

#### **Ralat Kod Rantau**

Cakera yang anda mahu mainkan mempunyai kod rantau yang tidak dapat dimainkan dengan unit ini.

Lihat Kod Rantau di Dunia (P.63) atau cuba cakera lain

#### Error 07-67

Unit ini tidak beroperasi dengan betul kerana beberapa sebab atau yang lain.

Matikan kuasa dan hidupkan semula.

#### Tiada Peranti (Peranti USB)

Peranti USB dipilih sebagai sumber walaupun tiada peranti USB disambungkan.

Tukar sumber kepada sebarang sumber selain USB / iPod. Sambung peranti USB, dan tukar sumber kepada USB sekali lagi.

## Terputus sambungan (iPod, Pemain audio Bluetooth)

Pemain iPod / audio Bluetooth dipilih sebagai sumber walaupun bukan pemain iPod / audio Bluetooth disambungkan.

Tukar sumber kepada sebarang sumber selain daripada iPod /Audio Bluetooth. Sambungkan pemain iPod / Audio Bluetooth, dan tukar semula sumber kepada iPod / Bluetooth.

#### Tiada fail Media

Peranti USB yang disambungkan tidak mengandungi sebarang fail audio yang boleh dimainkan. Media yang dimainkan tidak mempunyai rakaman data yang boleh dimainkan oleh unit.

 Lihat Fail dan Media yang dapat dimainkan (P.61) dan cuba peranti USB lain

#### Status Peranti USB melebihi arus dikenal pasti

Peranti USB yang disambungkan melepasi kapasiti arus yang dibenarkan

- Periksa peranti USB lain jika masalah yang sama berlaku.
- > Tukar sumber selain daripada USB. Cabut peranti USB

## Lampiran

## Media dan Fail yang boleh dimainkan

Anda boleh memainkan pelbagai jenis media dan fail pada unit ini

## Senarai Cakera Yang Boleh Dimainkan

| Jenis Cakera / Standard |                         | Sokongan | Notis                                                                                                    |
|-------------------------|-------------------------|----------|----------------------------------------------------------------------------------------------------|
| DVD DVD Video           |                         | v        |                                                                                                    |
|                         | DVD Audio               | ×        |                                                                                                    |
|                         | DVD-VR                  | ×        |                                                                                                    |
|                         | DVD-R*1                 | v        | MP3/WMA/AAC/WAV/FLAC/Vorbis/MPEG1/MPEG2/<br>MPEG4/H.264/WMV/MKV playback     Multi-border/Main balik Pelbagai sesi (Main balik<br>bergantung kepada kebenaran) |
|                         | DVD-RW                  | v        |                                                                                                    |
|                         | DVD+R                   | v        |                                                                                                    |
|                         | DVD+RW                  | v        |                                                                                                    |
|                         | DVD-R DL (Dual layer)   | v        | Hanya format video                                                                                                    |
|                         | DVD+R DL (Double layer) | v        |                                                                                                    |
|                         | DVD-RAM                 | ×        |                                                                                                    |
| CD                      | Music CD*1              | V        |                                                                                                    |
|                         | CD-ROM                  | v        | MP3/WMA/AAC/WAV/FLAC/Vorbis main balik                                                                                                    |
|                         | CD-R                    | v        | Multisession disokong.                                                                                                    |
|                         | CD-RW                   | v        | <ul> <li>Tulisan paket tidak disokong.</li> </ul>                                                                                                    |
|                         | DTS-CD                  | ×        |                                                                                                    |
|                         | Video CD (VCD)          | v        |                                                                                                    |
|                         | Super video CD          | ×        |                                                                                                    |
|                         | Photo CD                | ×        |                                                                                                    |
|                         | CD-EXTRA                | r        | Hanya sesi cakera CD dimainkan                                                                                                    |
|                         | HDCD                    | r        | Kualiti bunyi CD cakera normal CD                                                                                                    |
|                         | CCCD                    | ×        |                                                                                                    |
| Lain-lain               | Dualdisc                | ×        |                                                                                                    |
|                         | Super audio CD          | r        | Hanya lapisan CD dimainkan                                                                                                    |

v : Boleh main balik.

r : Mungkin dapat dimain balik.

× : Tidak dapat dimain balik.

#### Penggunaan DualDisc

Apabila memainkan "DualDisc" pada unit ini, permukaan yang tidak dimainkan mungkin akan tercalar semasa cakera dimasukkan atau dikeluarkan

Kerana permukaan cakera tidak sesuai dengan piawai CD, main balik mungkin tidak dapat dilakukan.

("DualDisc" ialah cakera dengan permukaan yang mengandungi standard DVD dan sebelah lagi mempunyai isyarat CD musik) Tentang format cakera

\*1 Tidak bersesuaian dengan cakera 8 cm (3 inch).

Format cakara hendaklah mengikut seperti berikut

- · ISO 9660 Level 1/2
- Joliet
- · Romeo
- · Long file name

## Tentang Fail

Audio dan fail video berikut adalah disokong

|                             | Format                                                        | Kadar            | Frekuensi Sampel                          | Bilangan Bit |
|-----------------------------|---------------------------------------------------------------|------------------|-------------------------------------------|--------------|
| AAC-LC (.m4a)               | MPEG2/4 AAC LC<br>HE-AAC(V1,V2)                               | 8 – 320kbps, VBR | 16 – 48 kHz                               | 16 bit       |
| MP3 (.mp3)                  | MPEG 1/2 Audio Layer 3                                        | 8 - 320kbps, VBR | 16 – 48 kHz                               | 16 bit       |
| WMA (.wma)                  | Windows Media Audio<br>Standard L3 profile<br>(Version 7,8,9) | 8 – 320kbps      | 16 – 48 kHz                               | 16 bit       |
| Linear PCM<br>(WAVE) (.wav) | RIFF waveform Audio<br>Format                                 | -                | 16 – 48 kHz (Disc),<br>16 – 192 kHz (USB) | 16/ 24 bit   |
| FLAC (.flac)                | flac                                                          | -                | 16 – 48 kHz (Disc),<br>16 – 192 kHz (USB) | 16/ 24 bit   |
| Vorbis (.ogg)               | vorbis                                                        | VBR              | 16 – 48 kHz                               | 16 bit       |
| DSD (.dsf, .dff)*           | DSF, DSDIFF                                                   | -                | 2.8MHz, 5.6MHz, 11.2MHz                   | 1 bit        |

## Fail Audio yang dapat dimainkan

· Jika muzik CD biasa dan sistem main balik lain direkodkan dalam cakera yang sama, hanya sistem main semula yang dirakam pada set pertama dimainkan.

- · Fail WMA dam AAC dengan DRM tidak dapat dimainkan.
- · Bunyi DSD ditukar ke PCM sebelum main balik
- $\cdot$  Tag The EmChinks oleh DSDIFF tidak disokong
- Walaupun fail audio mematuhi piawaian yang disenaraikan di atas, ada yang tidak boleh dimainkan bergantung pada jenis atau syarat media atau peranti.
- · Unit ini menyokong main balik fail audio beresolusi tinggi
- Adalah disyorkan supaya sistem audio kereta perlu dikonfigurasikan dengan semua produk serasi High-Resolution Audio dari pemain ke pembesar suara untuk menikmati bunyi berkualiti tinggi.
- \* DSD diterima untuk model AVX dengan T-Link sahaja.

|                                                    | Profil                                                                         | Saiz Gambar Maksima  | Kadar Bit Maks. | Format Audio       |
|----------------------------------------------------|--------------------------------------------------------------------------------|----------------------|-----------------|--------------------|
| MPEG-1 (.mpg, .mpeg)                               | -                                                                              | 352 × 240, 352 × 288 | 1.5 Mbps        | MPEG Audio Layer 2 |
| MPEG-2 (.mpg, .mpeg)                               | MP@ML                                                                          | 720 × 480, 720 × 576 | 8 Mbps          | MPEG Audio Layer 2 |
| H.264/MPEG-4 AVC<br>(.mp4, .m4v, .avi, .flv, .f4v) | Baseline Profile,<br>Main Profile                                              | 1920 × 1080 (30 fps) | 8 Mbps          | MP3, AAC           |
| MPEG-4 (.mp4, .avi)                                | Advanced Simple<br>Profile                                                     | 1920 × 1080 (30 fps) | 8 Mbps          | MP3, AAC           |
| WMV (.wmv)                                         | Main Profile                                                                   | 1920 × 1080 (30 fps) | 8 Mbps          | WMA                |
| MKV (.mkv)                                         | Video format follows H.264/MPEG-4 AVC, MPEG-4, WMV MP3, AAC, WMA, Vorbis, FLAC |                      |                 |                    |

## Fail video yang diterima

 $\cdot$  Unit ini hanya boleh memainkan fail yang lebih kecil daripada 4 GB.

## Had pada struktur fail dan folder

|                                           | Media Cakera | Peranti USB  |
|-------------------------------------------|--------------|--------------|
| Bilangan maksimum lapisan folder          | 8            | 8            |
| Bilangan fail maksimum (setiap folder)    | 999          | 999          |
| Bilangan folder maksimum (setiap folder)  | 5000         | 9999         |
| Bilangan folder maksimum (setiap peranti) | 5000         | Tidak terhad |

• Anda boleh memasukkan nama folder dan nama fail dengan 255 atau aksara kurang satu-byte.

· Fail dalam folder yang nama foldernya bermula dengan titik (.) Tidak boleh dimainkan.

## Kod Rantau di Dunia

Pemain DVD diberi kod rantau mengikut negara atau kawasan yang dipasarkan, seperti ditunjukkan dalam peta berikut.

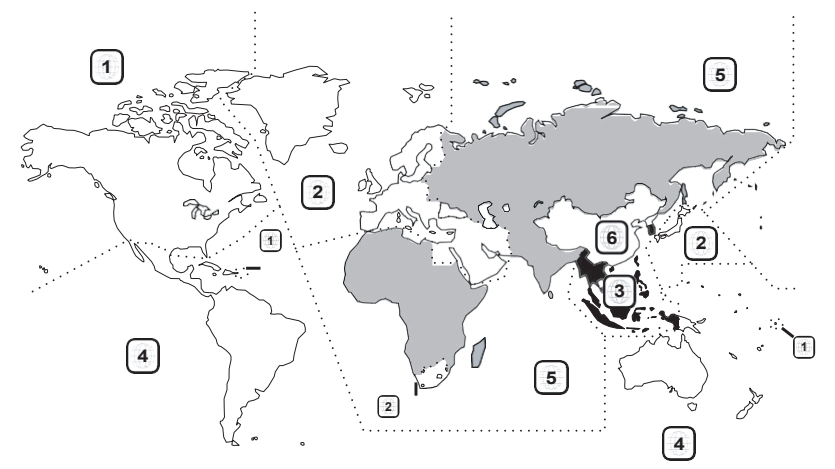

#### Tanda cakera DVD

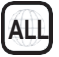

Menunjukkan nombor rantau. Cakera dengan tanda ini boleh dimainkan dengan mana-mana pemain DVD.

## 8))

Menunjukkan bilangan bahasa audio yang dirakam. Sehingga 8 bahasa boleh dirakam dalam filem. Anda boleh memilih bahasa kegemaran.

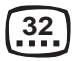

Menunjukkan bilangan bahasa sari kata yang direkodkan. Sehingga 32 bahasa boleh dirakam.

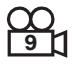

Jika cakera DVD mempunyai pemandangan yang dirakam dari pelbagai sudut, anda boleh memilih sudut kegemaran.

## 16:9 LB

Menunjukkan jenis skrin untuk imej. Tanda kiri menunjukkan bahawa gambar yang luas (16:9) dipaparkan pada skrin set TV standard (4:3) dengan jalur hitam di bahagian atas dan bawah skrin (kotak huruf).

#### Tanda pengawalan operasi

Dengan DVD ini, beberapa fungsi unit ini seperti fungsi main boleh dihadkan bergantung kepada lokasi di mana DVD dimainkan. Dalam kes ini, tanda berikut akan muncul di skrin. Untuk maklumat lanjut, rujuk manual cakera.

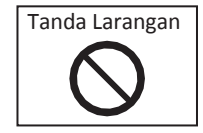

### Cakera dengan tempoh penggunaan yang terhad

Jangan tinggalkan cakera dengan tempoh penggunaan terhad dalam unit ini. Jika anda memuatkan cakera yang sudah luput, anda mungkin tidak dapat mengeluarkannya dari unit ini.

## Kod Bahasa DVD

| Kod      | Bahasa                  |
|----------|-------------------------|
| aa       | Afar                    |
| ab       | Abkhazian               |
| af       | Afrikaans               |
| am       | Amharic                 |
| ar       | Arabic                  |
| as       | Assamese                |
| ay       | Aymara                  |
| az       | Azerbaijani             |
| ba       | Bashkir                 |
| be       | Byelorussian            |
| bg       | Bulgarian               |
| bh       | Bihari                  |
| bi       | Bislama                 |
| bn       | Bengali, Bangla         |
| bo       | Tibetan                 |
| br       | Breton                  |
| са       | Catalan                 |
| со       | Corsican                |
| CS       | Czech                   |
| су       | Welsh                   |
| da       | Danish                  |
| de       | German                  |
| dz       | Bhutani                 |
| el       | Greek                   |
| en       | English                 |
| eo       | Esperanto               |
| es       | Spanish                 |
| et       | Estonian                |
| eu       | Basque                  |
| fa       | Persian                 |
| ti       | Finnish                 |
| tj       | Fiji<br>-               |
| to       | Faroese                 |
| fr<br>6  | French                  |
| ту       | Frisian                 |
| ga       | Irisn<br>Oceate Oceatie |
| ga       | Scots Gaelic            |
| gi       | Galician                |
| gn       | Guarani                 |
| gu       | Gujarati                |
| na       | ⊓ausa<br>Llahrow        |
| ne       | Hebrew                  |
| ni<br>ha | Hinal                   |
| nr       | Croatian                |
| nu       | Hungarian               |
| ny       | Armenian                |

| Kod | Bahasa           |
|-----|------------------|
| ia  | Interlingua      |
| ie  | Interlingue      |
| ik  | Inupiak          |
| id  | Indonesian       |
| is  | Icelandic        |
| it  | Italian          |
| ja  | Japanese         |
| jv  | Javanese         |
| ka  | Georgian         |
| kk  | Kazakh           |
| kl  | Greenlandic      |
| km  | Cambodian        |
| kn  | Kannada          |
| ko  | Korean           |
| ks  | Kashmiri         |
| ku  | Kurdish          |
| ky  | Kirghiz          |
| la  | Latin            |
| lb  | Luxembourgish    |
| ln  | Lingala          |
| lo  | Laotian          |
| lt  | Lithuanian       |
| lv  | Latvian, Lettish |
| mg  | Malagasy         |
| mi  | Maori            |
| mk  | Macedonian       |
| ml  | Malayalam        |
| mn  | Mongolian        |
| mo  | Moldavian        |
| mr  | Marathi          |
| ms  | Malay            |
| mt  | Maltese          |
| my  | Burmese          |
| na  | Nauru            |
| ne  | Nepali           |
| nl  | Dutch            |
| no  | Norwegian        |
| oc  | Occitan          |
| om  | (Afan) Oromo     |
| or  | Oriya            |
| ра  | Punjabi          |
| pl  | Polish           |
| ps  | Pashto, Pushto   |
| pt  | Portuguese       |
| qu  | Quechua          |
| rm  | Rhaeto-Romance   |

| Kod | Bahasa         |
|-----|----------------|
| rn  | Kirundi        |
| ro  | Romanian       |
| ru  | Russian        |
| rw  | Kinyarwanda    |
| sa  | Sanskrit       |
| sd  | Sindhi         |
| sa  | Sangho         |
| sh  | Serbo-Croatian |
| si  | Singhalese     |
| sk  | Slovak         |
| sl  | Slovenian      |
| sm  | Samoan         |
| sn  | Shona          |
| SO  | Somali         |
| sq  | Albanian       |
| sr  | Serbian        |
| SS  | Siswati        |
| st  | Sesotho        |
| su  | Sundanese      |
| sv  | Swedish        |
| SW  | Swahili        |
| ta  | Tamil          |
| te  | Telugu         |
| tg  | Tajik          |
| th  | Thai           |
| ti  | Tigrinya       |
| tk  | Turkmen        |
| tl  | Tagalog        |
| tn  | Setswana       |
| to  | Tongan         |
| tr  | Turkish        |
| ts  | Tsonga         |
| tt  | Tatar          |
| tw  | Twi            |
| uk  | Ukrainian      |
| ur  | Urdu           |
| uz  | Uzbek          |
| vi  | Vietnamese     |
| vo  | Volapuk        |
| wo  | Wolof          |
| xh  | Xhosa          |
| уо  | Yoruba         |
| zh  | Chinese        |
| zu  | Zulu           |

## Spesifikasi

#### Bahagian Monitor

#### Saiz Gambar

: 6.8 inches (pepenjuru) lebar : 151.8 mm (W) × 79.68 mm (H)

Sistem Paparan : TN LCD panel

#### Sistem pemanduan : Sistem metriks aktif TFT

Bilangan pixel : 1,152,000 (800H x 480V x RGB)

Pixel Effektif : 99.99 %

Susunan Pixel : Susunan jalur RGB

Pencahayaan Belakang : LED

#### Bahagian pemain DVD

Penukar D/A : 24/ 32 bit

#### Dekoder Audio

:Linear PCM/ Dolby Audio/MP3/WMA/AAC/ WAV/ FLAC/ Vorbis

Dekoder Video : MPEG1/ MPEG2/ MPEG4/ WMV/ H.264/ MKV

Wow & Flutter : Dibawah had yang boleh diukur

#### Kekerapan tindak balas

- 96 kHz : 20-44,000 Hz
- 48 kHz : 20-22,000 Hz
- 44.1 kHz : 20 20,000 Hz

#### Jumlah Herotan Harmonik : 0.030 % (1 kHz)

#### Nisbah S/N(dB) : 75 dB

Julat Dinamik : 75 dB

#### Format Cakera

: DVD-Video/ VIDEGCD/ CD-DA/DVD-R/DVD-RW/ DVD+R/+RW

#### Ukuran Nombor Bit

: 16/ 20/ 24 bit

#### Bahagian Antara Muka

#### **USB Standard**

: USB 2.0 High Speed

#### Sistem Fail

: FAT 16/ 32, exFAT, NTFS Bekalan Kuasa Maksimum Semasa : DC 5 V 1.0 A × 1

Penukar D/A

## : 24/ 32 bit

#### Dekoder Audio

: MP3/ WMA/ AAC/ WAV/ FLAC/ Vorbis/ DSD\* \*DSD diterima untuk model AVX dengan T-Link sahaja

#### Dekoder Video

: MPEG1/ MPEG2/ MPEG4/ WMV/ H.264/ MKV

#### Bahagian Bluetooth

#### Teknologi

: Bluetooth Ver.4.1

#### Frekuensi

: 2.402 – 2.480 GHz

#### Kuasa Output

: +4dBm (MAX), 0dBm (AVE), Power Class2

### Julat Komunikasi Maksima

: Garis penglihatan anggaran. 10m (32.8 ft)

#### Codec Audio

:SBC/AAC

#### Profil (Penyokongan Multi Profile)

- HFP (V1.7) (Hands Free Profile)
- SPP (Serial Port Profile)
- A2DP (Advanced Audio Distribution Profile)
- AVRCP (V1.6) (Audio/Video Remote Control Profile)
- PBAP (Phonebook Access Profile)

#### Bahagian penala FM

#### Julat Frekuensi(step)

: 87.5 MHz – 108.0 MHz (50 kHz)

Kepekaan Penggunaan(S/N : 30 dB) : 9.3 dBf (0.8  $\mu$ V/ 75  $\Omega$ )

#### Kepekaan Mendiam (S/N : 46 dB)

: 15.2 dBf (1.6 μV/ 75 Ω)

Kepekaan Frekuensi : 30 Hz – 15 kHz

#### Nisbah S/N (dB) : 60 dB (MONO)

#### Pemilihan (± 400 kHz) : Lebih 80 dB

Pemisahan Stereo : 45 dB (1 kHz)

#### Bahagian penalaan AM

Julat frekuensi (step) : 531 kHz – 1602 kHz (9 kHz)

Kepekaan Penggunaan  $: 28 \, dB\mu (25 \, \mu V)$ 

#### Bahagian Video

Sistem Warna Input Video Luaran : NTSC

Tahap Input Maksima Audio Luaran (bicu mini) : 2 V/ 25 k $\Omega$ 

Tahap Output Video :  $1 Vp - p/75 \Omega$ 

#### Bahagian Audio

#### Kuasa Maksima (Depan & Belakang) : 50 W × 4

Ouput Kuasa Tipikal (Depan & Belakang) Kuasa Jalur Lebar Penuh (kurang dari 10% THD) : 20 W × 4

#### Output ban frekuensi

: 20 – 88,000 Hz Impedans Speaker : 4 – 8 Ω

#### Penyeimbangan Grafik

Band: 13 Band Frekuensi (BAND1 – 13) :62.5/100/160/250/400/630/1k/1.6k/2.5k/4k/ 6.3k/ 10k/ 16k Hz

#### Gain

: -9/-8/-7/-6/-5/-4/-3/-2/-1/0/1/2/3/4/5/6/7/8/9 dB

#### Umum

#### Voltan Kendalian

: 14.4 V (10.5 – 16 V dibenarkan)

Penggunaan Arus Maksima : 15 A

Dimensi (W × H × D) : 205 × 104 × 163.6 mm

#### Berat

: 2.1 kg

#### NOTA

 Walaupun piksel berkesan untuk panel kristal cecair diberikan sebagai 99.99% atau lebih, 0.01% daripada piksel mungkin tidak boleh menyala atau mungkin terano tidak betul.

Mungkin terdapat perubahan spesifikasi tanpa notis.

## **Tentang Unit Ini**

#### Lesen dan Hak Cipta

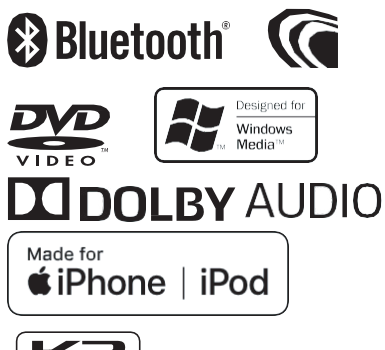

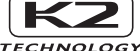

- Tanda perkataan dan logo Bluetooth® adalah tanda dagangan berdaftar milik Bluetooth SIG, Inc. dan sebarang penggunaan tanda oleh JVC KENWOOD Corporation adalah berlesen. Tanda dagangan dan nama dagang yang lain adalah pemilik masing-masing.
- Dikilangkan di bawah lesen dari Dolby Laboratories.
   Dolby, Dolby Audio dan simbol double-D adalah tanda dagangan Dolby Laboratories.
- adalah tanda dagangan DVD Format / Logo Licensing Corporation yang berdaftar di A.S., Jepun dan negara-negara lain.
- Item ini menggabungkan teknologi perlindungan salinan yang dilindungi oleh paten A.S. dan hak harta intelektual Rovi Corporation. Kejuruteraan terbalik dan pembongkaran adalah dilarang
- Microsoft dan Windows Media adalah sama ada tanda dagangan atau tanda dagangan berdaftar Microsoft Corporation di Amerika Syarikat dan / atau negara lain
- Perisian ini sebahagiannya berdasarkan kerja mandiri JPEG Group
- Logo "AAC" ialah hak ciptalogoisatrademarkof DolbyLaboratories.

Penggunaan lencana Made for Apple bermaksud bahawa aksesori telah direka untuk menyambung secara khusus kepada produk Apple yang dikenal pasti dalam lencana, dan telah disahkan oleh pemaju untuk memenuhi piawaian prestasi Apple. Apple tidak bertanggungjawab untuk pengendalian peranti ini atau pematuhannya dengan standard keselamatan dan pengawalseliaan. Sila ambil perhatian bahawa penggunaan aksesori ini dengan produk Apple boleh menjejaskan prestasi tanpa wayar.

- Apple, iPhone, iPod, iPod touch, iTunes, dan Lightningadalah hakcipta AppleInc., berdaftar di A.S. dan negara lain.
- Android, Google Play dan tanda lain adalah hak cipta Google LLC.

 Produk ini termasuk fon FontAvenue® yang dilesenkan oleh NEC Corporation.FontAvenue adalah cap dagang berdaftar NEC Corporation.

## FontAvenue

 Produk in termasuk "Ubiquitous QuickBoot TM" teknologi yang dibangunkan oleh Ubiquitous Corp. Ubiquitous QuickBoot TM adalah hak cipta. Ubiquitous Corp. Copyright© 2017 Ubiquitous Corp. Hakcipta terpelihara.

Ubiauitous

- PRODUK INI DILESENKAN DIBAWAH PORTFOLIO THE AVC UNTUK PENGGUNAAN PERSENDIRIAN PENGGUNA ATAU KEGUNAAN LAIN DI MANA TIDAK MENERIMA REMUNERASI UNTUK (i)ENCODE VIDEO DENGAN PEMATUHAN DENGAN STANDARD AVC ("AVC VIDEO") DAN / ATAU (i)DECODE VIDEO AVC YANG DIPERLUKAN OLEH PENGGUNA YANG DIGUNAKAN DALAM KEGIATAN PERIBADI DAN / ATAU DIPEROLEH DARIPADA PENYEDIA VIDEO LESEN UNTUK MENYEDIAKAN VIDEO AVC. TIADA LESEN DIBENARKAN ATAU AKHIR DITERIMA UNTUK APAPUN KEGUNAAN LAIN. MAKLUMAT TAMBAHAN BOLEH DIDAPATI DI <u>HTTP://WWW.MPEGLA.COM</u>
- PRODUK INI DILESENKAN DIBAWAH PATEN PORTFOLIO MPEG- 4 LESEN UNTUK KEGUNAAN PERSENDIRIAN ATAU KEGUNAAN BUKAN KOMERSIAL PENGGUNAUNTUK: VISUAL (i) ENCOD VIDEO DENGAN PEMATUHAN DENGAN STANDARD VISUAL MPEG-4 ("MPEG-4 VIDEO") DAN / ATAU (ii) DECOD VIDEO MPEG-4 YANG TELAH DIPERLUKAN OLEH PENGGUNA YANG TERLIBAT DALAM AKTIVITI PERIBADI DAN BUKAN KOMERSIAL DAN / ATAU DIPEROLEHI DARIPADA PENYEDIA VIDEO DILULUSKAN OLEH MPEG LA UNTUK MENYEDIAKAN VIDEO MPEG-4. TIADA LESEN DIBENARKAN ATAU AKAN DIGUNAKAN UNTUK PENGGUNAAN LAIN. MAKLUAT TAMBAHAN MENGENAI PROMOSI. PENGUNAAN DALAMAN DAN KOMERSIAL DAN PERLESENAN BOLEH DIDAPATI DI MPEG LA, LLC. SEEHTTP://WWW.MPEGLA.COM
- PRODUK INI DILESENKAN DIBAWAH PATEN PORTFOLIO LESEN VC-1 UNTUK KEGUNAAN PERSENDIRIAN DAN BUKAN KOMERSIAL UNTUK PENGGUNAAN PENGGUNA(i) ENCODE VIDEO DENGAN PEMATUHAN DENGAN STANDARD VC-1 ("VC-1 VIDEO") DAN / ATAU (ii) DECOD VC-1 VIDEO YANG DIENCOD OLEH PENGGUNA YANG DIGUNAKAN DALAM AKTIVITI PERIBADI DAN BUKAN KOMERSIAL DAN / ATAU DIPEROLEHI DARI PERLESEN VIDEO UNTUK MENYEDIAKAN VIDEO VC-1. TIADA LESEN DIBENARKAN ATAU AKAN DIGUNAKAN UNTUK PENGGUNAAN LAIN. MAKLUMAT TAMBAHAN BOLEH DDAPATI DARI MPEG LA, L.L.C. LIHAT <u>HTTP://WWW.MPEGLA</u>. COM

libFLAC

Hak Milik (C) 2000-2009 Josh Coalson Hak Milik (C) 2011-2013 Xiph.Org Foundation

Pengagihan semula dan penggunaan dalam bentuk sumber dan binari, dengan atau tanpa pengubahsuaian, dibenarkan dengan syarat syarat-syarat berikut dipenuhi:

#### Lampiran

- Pengedaran kod sumber mesti mengekalkan notis hak cipta di atas, senarai syarat ini dan penafian berikut.
- Pengedaran dalam bentuk binari mesti mengeluarkan notis hak cipta di atas, senarai syarat ini dan penafian berikut dalam dokumentasi dan / atau bahan lain yang disediakan dengan pengedaran.
- Nama Yayasan Xiph.org ataupun nama penyumbang boleh digunakan untuk menyokong atau mempromosikan produk yang diperoleh dari perisian ini tanpa kebenaran bertulis terlebih dahulu.

PERISIAN INI ADALAH DISEDIAKAN OLEH PEMEGANG-PEMEGANG HAK CIPTA DAN KPENYUMBANG SEBAGAIMANA ADANYA 'DAN SEBARANG WARANTI YANG TERSIRAT ATAU TERSIRAT, TERMASUK, TETAPI TIDAK TERHAD KEPADA, WARANTI TERSIRAT PERKHIDMATAN DAN KESESUAIAN UNTUK TUJUAN TERTENTU DITOLAK. DALAM ACARA APA SEKALIPUN. YAYASAN ATAU PENYUMBANG TIDAK AKAN BERTANGGUNGJAWAB UNTUK SEBARANG KEROSAKAN LANGSUNG, TIDAK LANGSUNG, DENGAN SENGAJA, KHAS, TETAPI, ATAU KEBENARAN (TERMASUK, TETAPI TIDAK TERHAD KEPADA. PEROLEHAN PENGGANTIAN BARANG ATAU PERKHIDMATAN; HLANG PENGGUNAN, DATA, ATAU KEUNTUNGAN; ATAU GAGGUAN PERNIAGAAN) WALAUBAGAIMANAPUN DISEBABKAN DAN ATAS APA-APA TEORI LIABILITI, SAMADA DALAM KONTRAK, LIABILITI TERHAD ATAU TORT (TERMASUK KECUAIAN ATAU SELAINYA)TERBIT DARI MANA-MANA CARA PENGGUNAAN PERISIAN, WALAUPUN DINASIHATKAN KEMUNGKINAN KEROSAKAN TERSEBUT.

libvorbis

Hak Cipta (c) 2002-2008 Xiph.org Foundation Pengagihan semula dan penggunaan dalam bentuk sumber binari, dengan atau tanpa pengetahuan dibenarkan dengan syarat-syarat berikut dipenuhi:

- Pengedaran kod sumber mesti mengekalkan notis hak cipta di atas, senarai syarat ini dan penafian berikut..
- Pengedaran dalam bentuk binari mesti mengeluarkan notis hak cipta di atas, senarai syarat ini dan penafian berikut dalam dokumentasi dan / atau bahan lain yang disediakan dengan pengedaran.
- Nama Yayasan Xiph.org ataupun nama penyumbang boleh digunakan untuk menyokong atau mempromosikan produk yang diperoleh dari perisian ini tanpa kebenaran bertulis terlebih dahulu

. PERISIAN INI ADALAH DISEDIAKAN OLEH PEMEGANG-PEMEGANG HAK CIPTA DAN KPENYUMBANG `` SEBAGAIMANA ADANYA 'DAN SEBARANG WARANTI YANG TERSIRAT ATAU TERSIRAT. TERMASUK.

TETAPI TIDAK TERHAD KEPADA, WARANTI TERSIRAT PERKHIDMATAN DAN KESESUAIAN UNTUK TUJUAN TERTENTU DITOLAK. DALAM ACARA APA SEKALIPUN, YAYASAN ATAU PENYUMBANG TIDAK AKAN BERTANGGUNGJAWAB UNTUK SEBARANG KEROSAKAN LANGSUNG, TIDAK LANGSUNG, DENGAN SENGAJA, KHAS, TETAPI, ATAU KEBENARAN (TERMASUK, TETAPI TIDAK TERHAD KEPADA, PEROLEHAN PENGGANTIAN BARANG ATAU PERKHIDMATAN; HLANG PENGGUNAN, DATA, ATAU KEUNTUNGAN; ATAU GAGGUAN PERNIAGAAN) WALAUBAGAIMANAPUN DISEBABKAN DAN ATAS APA-APA TEORI LIABILITI,

SAMADA DALAM KONTRAK, LIABILITI TERHAD ATAU TORT (TERMASUK KECUAIAN ATAU SELAINYA)TERBIT DARI MANA-MANA CARA PENGGUNAAN PERISIAN, WALAUPUN DINASIHATKAN KEMUNGKINAN KEROSAKAN TERSEBUT.

libogg

Hak Cipta (c) 2002, Xiph.org Foundation Pengagihan semula dan penggunaan dalam bentuk sumber binari, dengan atau tanpa pengetahuan, dibenarkan dengan syarat-syarat beikrut dipenuhi:

- Pengedaran kod sumber mesti mengekalkan notis hak cipta di atas, senarai syarat ini dan penafian berikut..
- Pengedaran dalam bentuk binari mesti mengeluarkan notis hak cipta di atas, senarai syarat ini dan penafian berikut dalam dokumentasi dan / atau bahan lain yang disediakan dengan pengedaran.
- Nama Yayasan Xiph.org ataupun nama penyumbang boleh digunakan untuk menyokong atau mempromosikan produk yang diperoleh dari perisian ini tanpa kebenaran bertulis terlebih dahulu

PERISIAN INI ADAI AH DISEDIAKAN OLEH PEMEGANG-PEMEGANG HAK CIPTA DAN KPENYUMBANG `` SEBAGAIMANA ADANYA 'DAN SEBARANG WARANTI YANG TERSIRAT ATAU TERMASUK, TETAPI TIDAK TERHAD KEPADA, WARANTI TERSIRAT PERKHIDMATAN DAN KESESUAIAN UNTUK TUJUAN TERTENTU DITOLAK, DALAM ACARA APA SEKALIPUN, YAYASAN ATAU PENYUMBANG TIDAK AKAN BERTANGGUNGJAWAB UNTUK SEBARANG KEROSAKAN LANGSUNG, TIDAK LANGSUNG, DENGAN SENGAJA, KHAS, TETAPI, ATAU KEBENARAN (TERMASUK, TETAPI TIDAK TERHAD KEPADA, PEROLEHAN PENGGANTIAN BARANG ATAU PERKHIDMATAN; HLANG PENGGUNAN, DATA, ATAU KEUNTUNGAN; ATAU GAGGUAN PERNIAGAAN) WALAUBAGAIMANAPUN DISEBABKAN DAN ATAS APA-APA TEORI LIABILITI, SAMADA DALAM KONTRAK, LIABILITI TERHAD ATAU TORT (TERMASUK KECUAIAN ATAU SELAINYA)TERBIT DARI MANA-MANA CARA PENGGUNAAN PERISIAN. WALAUPUN DINASIHATKAN KEMUNGKINAN KEROSAKAN TERSEBUT.

Penandaan produk menggunakan laser

## CLASS 1 LASER PRODUCT

Label yang lekatkan pada casis/bekas dan mennyatakan komponen tersebut mengunakan sinaran laser yang telah dikelaskan sebagai Kelas 1. Ini bermakna unit mengunakan sinaran laser dikelas yang lemah. Tiada radiasi merbahaya diluar unit.

#### AMARAN FCC WARNING

Peralatan ini mungkin menjana atau menggunakan tenaga frekuensi radio. Perubahan atau pengubahsuaian peralatan ini mungkin mengakibatkan gangguan berbahaya kecuali pengubahsuaian yang ada dinyatakan dalam garis panduan. Pengguna boleh kehilangan hak untuk mengoperasi peralatan ini jika perubahan dan perubahsuaian dilakukan tanpa kebenaran

#### NOTA

- Peralatan ini telah diuji dan didapati mematuhi had untuk peranti digital Kelas B, menurut bahagian 15, peraturan FCC.Had ini dicipta untuk menyediakan perlindungan keatas gangguan berbahaya semasa pemasangan. Peralatan ini mungkin menyebabkan gangguan berbahaya kepada komunikasi radio jika tidak dipasang dan digunakan sebagaimana diarahkan. Walaubagaimanapun, tiada jaminan gangguan tidak berdaku dalam pemasanagan tertentu.
- Jika peralatan ini menyebabkan gangguan berbahaya kepada penerimaan televisyen atau radio, dimana boleh dikenal pasti dengan menghidupkan atau mematikan peralatan, pengguna digalakkan untuk membetulkan gangguan dengan satu atau lebih langkah berikut.
  - Antena penerima diorentasi semula atau dipindahkan
  - Meningkatkan jarak antara peralatan dan penerima
  - Sambungkan peralatan ke saluran berbeza dari saluran yang disambungkan kepada penerima
  - Dapatkan khidmat nasihat daripada pengedar atau juruteknik TV/Radio yang berpengalaman untuk bantuan

# CE

#### Pengisytiharaan Pematuhan Berkenaan dengan arahan RE Directive 2014/53/EU Pengisytiharaan Pematuhan Berkenaan dengan arahan RoHS 2011/65/EU

Pengilang

JVCKENWOOD Corporation 3-12, Moriyacho, Kanagawa-ku, Yokohama-shi, Kanagawa 221-0022, JAPAN Wakil EU: JVCKENWOOD Europe B.V. Amsterdamseweg 37, 1422 AC UITHOORN, THE NETHERLANDS

#### English

Hereby, JVC KENWOOD declares that the radio equipment DDXGT701R/ DDXGT702L/ DDXGT704R/ DDXGT501R/ DDXGT502L is in compliance with Directive 2014/53/EU. The full text of the EU declaration of conformity is available at the following internet address:

#### Français

Par la présente, JVC KENWOOD déclare que l'équipement radio DDXGT701R/ DDXGT702L/ DDXGT704R/ DDXGT501R/ DDXGT502L est conforme à la directive 2014/53/UE. L'intégralité de la déclaration de conformité UE est disponible à l'adresse Internet suivante :

#### Español

Por la presente, JVC KENWOOD declara que el equipo de radio DDXGT701R/DDXGT702L/DDXGT704R/DDXGT501R/DDXGT502L cumple la Directiva 2014/53/EU. El texto completo de la declaración de conformidad con la UE está disponible en la siguiente dirección de internet:

#### Português

Desternodo, a JVCKENWOOD declara que o equipamento derádio DDXGT701R/DDXGT702L/DDXGT704R/DDXGT501R/DDXGT502. está em conformidade com a Diretiva 2014/53/UE. O texto integral da declaração de conformidade da UE está disponível no seguinte endereço de internet:

URL: http://www.kenwood.com/cs/ce/eudoc/

## **NOTIS PADA PEMILIK**

Sila simpan panduan ini dan tulis nombor siri produk ini untuk identifikasi dan laporan tepat jika berlaku kecurian.

- Cara mengesahkan nombor siri unit ini
  - 1 Tekan **O** butang.
  - 2 Sentuh
  - 3 Sentuh [General].
  - 4 Sentuh [Software Information].
  - 5 Sahkan Nombor Siri.

Nombor Siri

Nama Model Pengilang

| Premium AVX | [ DDXGT701R] |
|-------------|--------------|
| Basic AVX   | [DDXGT501R]  |
### ENGLISH Additional Copyrights

- Apple, iPhone, iPod, iPod touch, iTunes, Apple Music, and Lightning are trademarks of Apple Inc., registered in the U.S. and other countries.
- App Store is a service mark of Apple Inc., registered in the U.S. and other countries.
- Waze is a trademark of Google LLC.
- IOS is a trademark or registered trademark of Cisco in the U.S. and other countries and is used under license.
- SPOTIFY and the Spotify logo are among the registered trademark of Spotify AB.
- Linux<sup>®</sup> is the registered trademark of Linus Torvalds in the U.S. and other countries.
- Wi-Fi<sup>®</sup> is a registered trademark of Wi-Fi Alliance<sup>®</sup>.

### INDONESIA Hak Cipta Tambahan

- Apple, iPhone, iPod, iPod touch, iTunes, Apple Music, dan Lightning adalah merek dagang dari Apple Inc., terdaftar di AS dan di negara lain.
- App Store adalah merek layanan dari Apple Inc., yang terdaftar di A.S. dan negara lainnya.
- Waze adalah merek dagang dari Google LLC.
- IOS is a trademark or registered trademark of Cisco in the U.S. and other countries and is used under license.
- SPOTIFY and the Spotify logo are among the registered trademark of Spotify AB.
- Linux<sup>®</sup> is the registered trademark of Linus Torvalds in the U.S. and other countries.
- Wi-Fi<sup>®</sup> is a registered trademark of Wi-Fi Alliance<sup>®</sup>.

#### MALAY

## Lampiran Hak Cipta Tambahan

- Apple, iPhone, iPod, iPod touch, iTunes, Apple Music dan Lightning adalah tanda dagangan Apple Inc., yang didaftarkan di A.S. dan negara-negara lain.
- App Store ialah tanda perkhidmatan Apple Inc., didaftarkan di A.S. dan negara lain.
- Waze ialah tanda dagangan Google LLC.
- IOS is a trademark or registered trademark of Cisco in the U.S. and other countries and is used under license.

- SPOTIFY and the Spotify logo are among the registered trademark of Spotify AB.
- Linux® is the registered trademark of Linus Torvalds in the U.S. and other countries.
- Wi-Fi<sup>®</sup> is a registered trademark of Wi-Fi Alliance<sup>®</sup>.

## ภาษาไทย

# ลิขสิทธิ์เพิ่มเติม

- Apple, iPhone, iPod, iPod touch, iTunes, Apple Music และ Lightning เป็นเครื่องหมายการค้าของ Apple Inc., ซึ่งจดทะเบียน ในประเทศสหรัฐอเมริกา และประเทศอื่นๆ
- App Store เป็นเครื่องหมายบริการของ Apple Inc. ซึ่ง จดทะเบียนในสหรัฐอเมริกาและในประเทศอื่นๆ
- Waze เป็นเครื่องหมายการค้าของ Google LLC
- IOS is a trademark or registered trademark of Cisco in the U.S. and other countries and is used under license.
- SPOTIFY and the Spotify logo are among the registered trademark of Spotify AB.
- Linux® is the registered trademark of Linus Torvalds in the U.S. and other countries.
- Wi-Fi® is a registered trademark of Wi-Fi Alliance®.

### TIÊNG VIỆT <mark>Bản Quyền Bổ Sung</mark>

- Apple, iPhone, iPod, iPod touch, iTunes, Apple Music, và Lightning là thương hiệu của Apple Inc., được đăng ký ở Hoa Kỳ và các nước khác.
- App Store là nhãn hiệu dịch vụ của Apple Inc., được đăng ký tại Mỹ và các quốc gia khác.
- Waze là một nhãn hiệu của Google LLC.
- IOS is a trademark or registered trademark of Cisco in the U.S. and other countries and is used under license.
- SPOTIFY and the Spotify logo are among the registered trademark of Spotify AB.
- Linux® is the registered trademark of Linus Torvalds in the U.S. and other countries.
- Wi-Fi® is a registered trademark of Wi-Fi Alliance®.

### <sup>中文</sup> 著作權聲明

- Apple, iPhone, iPod, iPod touch, iTunes, Apple Music 和 Lightning 是 Apple Inc. 在美國或其他國家冊的商標。
- App Store 是 Apple Inc. 在美國及其他國家 或地區註冊的服務商標。
- ・Waze 是 Google LLC 的商標。
- IOS is a trademark or registered trademark of Cisco in the U.S. and other countries and is used under license.
- SPOTIFY and the Spotify logo are among the registered trademark of Spotify AB.
- Linux<sup>®</sup> is the registered trademark of Linus Torvalds in the U.S. and other countries.
- Wi-Fi® is a registered trademark of Wi-Fi Alliance®.

#### العربية حقوق طبع محفوظة اضافيه

- تُعد Apple و iPhon و iPol و iPol touch و iPol و iPol touch و Apple Music و Lightning علامات تجارية مسجلة لشركة Apple Inc. المسحلة في الولايات المتحدة ودول أخرى.
- عُد App Store علامات ُخدمة لشركة .Apple Inc، مسجلة في الولايات المتحدة ودول أخرى.
  - Waze هي علامة تجارية لشركة Google LLC.
- IOS is a trademark or registered trademark of Cisco in the U.S. and other countries and is used under license.
- SPOTIFY and the Spotify logo are among the registered trademark of Spotify AB.
- Linux<sup>®</sup> is the registered trademark of Linus Torvalds in the U.S. and other countries.
- Wi-Fi<sup>®</sup> is a registered trademark of Wi-Fi Alliance<sup>®</sup>.

## PORTUGUÊS

## **Direitos Autorais Adicionais**

- Apple, iPhone, iPod, iPod touch, iTunes, Apple Music e Lightning são marcas registradas da Apple Inc., registradas nos EUA e em outros países.
- App Store é uma marca de serviço da Apple Inc., registrada nos EUA e em outros países.
- Waze é uma marca registrada da Google LLC.
- IOS is a trademark or registered trademark of Cisco in the U.S. and other countries and is used under license.

- SPOTIFY and the Spotify logo are among the registered trademark of Spotify AB.
- Linux<sup>®</sup> is the registered trademark of Linus Torvalds in the U.S. and other countries.
- Wi-Fi<sup>®</sup> is a registered trademark of Wi-Fi Alliance<sup>®</sup>.

#### ESPAÑOL

## Derechos de Autor adicionales

- Apple, iPhone, iPod, iPod touch, iTunes, Apple Music y Lightning son marcas comerciales de Apple Inc., registradas en los EE. UU. y en otros países.
- App Store es una marca de servicio de Apple Inc., registrada(s) en EE UU y en otros países.
- Waze es una marca comercial de Google LLC.
- IOS is a trademark or registered trademark of Cisco in the U.S. and other countries and is used under license.
- SPOTIFY and the Spotify logo are among the registered trademark of Spotify AB.
- Linux<sup>®</sup> is the registered trademark of Linus Torvalds in the U.S. and other countries.
- Wi-Fi<sup>®</sup> is a registered trademark of Wi-Fi Alliance<sup>®</sup>.

### FRANÇAIS Droits d'auteurs additionnels

- Apple, iPhone, iPod, iPod touch, iTunes, Apple Music et Lightning sont des marques commerciales d'Apple Inc., déposées aux États-Unis et dans d'autres pays.
- App Store est une marque de service d'Apple Inc. déposée aux États-Unis et dans d'autres pays.
- · Waze est une marque de Google LLC.
- IOS is a trademark or registered trademark of Cisco in the U.S. and other countries and is used under license.
- SPOTIFY and the Spotify logo are among the registered trademark of Spotify AB.
- Linux<sup>®</sup> is the registered trademark of Linus Torvalds in the U.S. and other countries.
- Wi-Fi<sup>®</sup> is a registered trademark of Wi-Fi Alliance<sup>®</sup>.